# <u>Chương 1</u> TRÌNH TỰ CƠ BẢN ĐO ĐIỆN CƠ

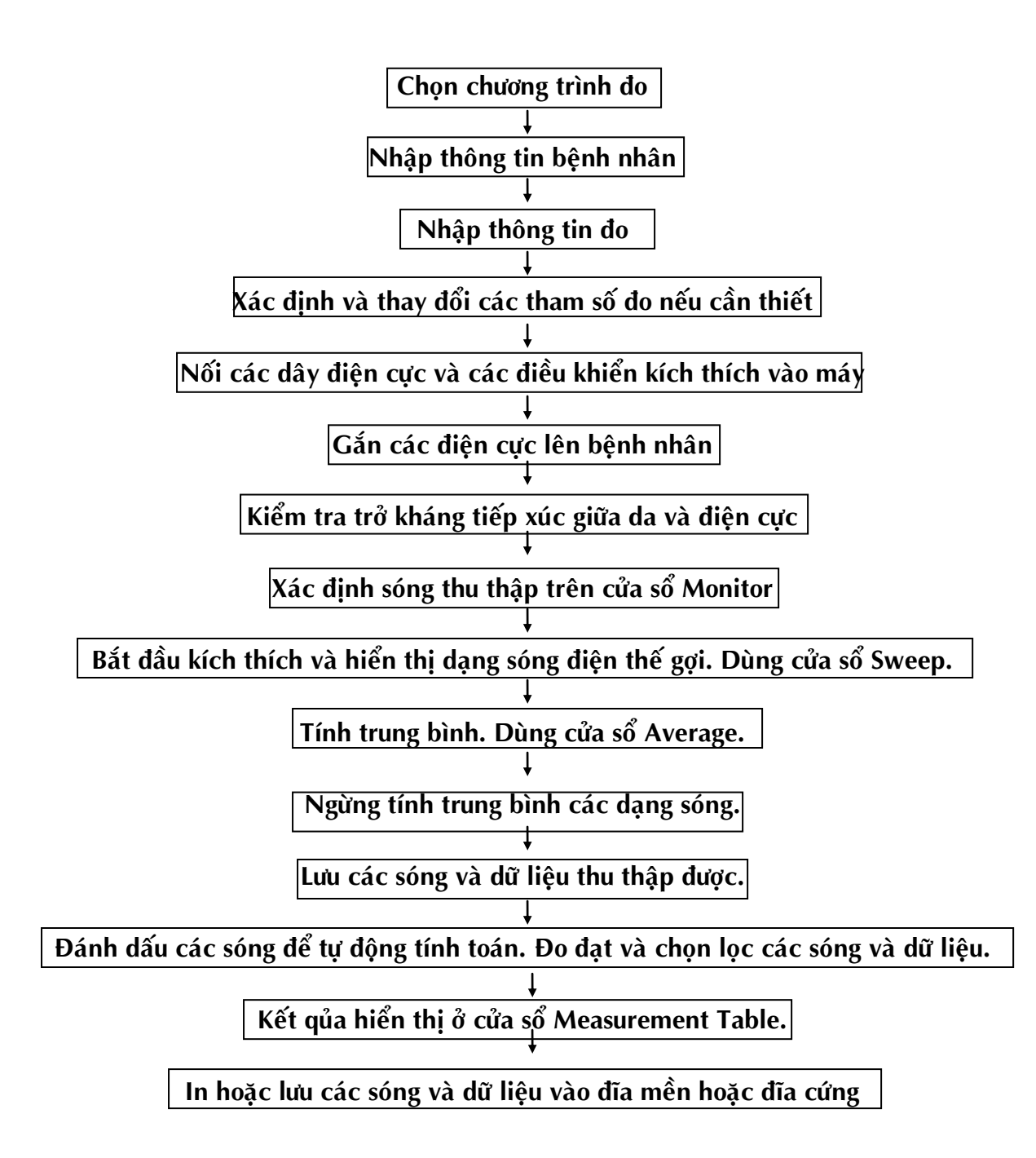

## CHỌN CHƯƠNG TRÌNH ĐO

Chọn chương trình đo trên cửa sổ **Main Menu**. Mỗi chương trình đo có riêng các phép đo và tham số cài đặt kích thích.

- 1. Khi khởi động máy, cửa sổ **Main Menu** sẽ tự động xuất hiện trên màn hình. Nếu cửa sổ **Main Menu** mần trên **Task bar**, mở cửa sổ bằng cách :
  - Nhấn phím MAIN MENU trên máy điện cơ.
  - Click chuột vào Main Menu tên Task bar.
- 2. Chọn loại chương trình đo. Loại chương trình đo được chọn sẽ được đóng khung và nổi lên tên. Cách chọn:
  - Click chuột vào loại chương trình đo.
  - Nhấn phím Tab tên bàn phím.
- 3. Sau khi chọn loại chương trình đo, các chương trình đo tương ứng sẽ xuất hiện phía dưới.Chọn chương trình đo. Cách chọn:
  - Click chuột vào chương trình muốn đo.

| Category tab | Eile Edit Option 1 | S <sup>ee</sup> Main Maruu<br>Ele Edit Opton Doeran Open Help |                      |        |                         |                          |                               |  |  |  |  |
|--------------|--------------------|---------------------------------------------------------------|----------------------|--------|-------------------------|--------------------------|-------------------------------|--|--|--|--|
|              | SOMATO             | AUDITORY                                                      | VISUAL               | ENG    | NCS                     | AUTONOMIC                |                               |  |  |  |  |
|              | ABR                | MLR                                                           | SVR                  | EcochG | Auditory                |                          |                               |  |  |  |  |
|              |                    |                                                               |                      |        |                         |                          |                               |  |  |  |  |
|              | 1                  |                                                               |                      |        |                         |                          |                               |  |  |  |  |
|              | New Patient        | 📕 🦳 Menu Ke                                                   | ey Selects next Menu | T Sho  | » Patient Information a | t Menu Change 📃 Keep Pat | ient Information in Each Menu |  |  |  |  |

Examination program button

## NHẬP THÔNG TIN BỆNH NHÂN

Nhập thông tin bệnh nhân vào hộp thoại Patient Information

- 1. Khi chọn chương trình đo, hộp thoại nhập thông tin bệnh nhân sẽ tự động xuất hiện, hoặc mở hộp thoại bằng cách:
  - Click chuột vào biểu tượng **Patient Information** trên thanh công cụ.
  - Click chuột vào nút chức năng **Patient Information** ở phía dưới cửa sổ.

| File Edit Option | Program Open Help |                     |        |                        |                             | X                           |
|------------------|-------------------|---------------------|--------|------------------------|-----------------------------|-----------------------------|
|                  |                   |                     |        |                        |                             |                             |
| SOMATO           | AUDITORY          | VISUAL              | EMG    | NCS                    | AUTONOMIC                   |                             |
| ABR              | MLR               | SVR                 | EcochG | Auditory               |                             |                             |
|                  |                   |                     |        |                        |                             |                             |
|                  |                   |                     |        |                        |                             |                             |
| New Patient      | 🔄 🗆 Manu Ke       | y Selects next Menu | ☐ Shov | Patient Information at | t Menu Change 🔲 Keep Patier | nt Information in Each Manu |

- Nhấn phím **PATEINT INFO** trên máy điện cơ.
- Chon từ menu Measurement → Display Table → Patient Information

| Patient Inform | ation        |           |                  |        | X             |
|----------------|--------------|-----------|------------------|--------|---------------|
| ID No.:        | 001          |           | Height           |        |               |
| Name:          | Patient Name |           | Weight:          |        |               |
| Sex:           | Female 🔻     |           | In/Out Patient   |        | -             |
| Date of Birth: |              |           | Referring Dept.: |        | -             |
| Age:           |              | ID Search | Physician:       |        | •             |
| History:       |              |           |                  | -      | Add Hist Ibam |
|                |              |           |                  | ×      | Clear History |
|                |              |           | ок               | Cancel | Clear All     |

2. Nhập các thông tin của bệnh nhân bằng bàn phím. Ta cũng có thể nhập các thông tin có sẩn từ danh sách lập trước. Nhập xong nhấn **OK**.

## NHẬP THÔNG TIN PHÉP ĐO

Nhập thông tin phép đo vào hộp thoại **Examination Information**.

- 1. Mở hộp thoại Examination Information bằng cách:
  - Click chuột vào biểu tượng **Examination Information** trên thanh công cụ.
  - Click chuột vào nút chức năng **Examination Information** ở phía dưới cửa sổ.

| Marking | Measurment<br>Table | Condition<br>Table | Processing | Superimpose | Examination<br>Information | Patient<br>Information | End<br>Saved Waves |    |
|---------|---------------------|--------------------|------------|-------------|----------------------------|------------------------|--------------------|----|
| F1      | F2                  | F3                 | F4         | F5          | F6                         | F7                     | F8                 | F9 |
|         |                     |                    |            |             |                            |                        |                    |    |

 Chọn từ menu Measurement → Display Table → Examination Information

| Examinatio | in Information                 |
|------------|--------------------------------|
| Date:      | 01/07/11 Examined by: Examiner |
| No.:       | 01234567890123456789           |
| Comments   |                                |
| Connents   | Note List                      |
|            | Clear Comment                  |
|            | OK Cancel Clear All            |

- 2. Nhập thông tin của phép đo bằng bàn phím. Ta cũng có thể nhập các thông tin phép đo có sẵn từ danh sách lập trước.
- 3. Nhập chú thích trong vùng **Commen**t. Có thể nhập từ danh sách có sẵn bằng cách nhấn nút **Add comment**.
- 4. Nhấn OK đóng hộp thoại Examination Information.
  - Muốn xóa thông tin đã nhập, nhấp nút Clear All.
  - Muốn hủy bỏ, nhấp nút **Cancel**.

## KIỂM TRA VÀ THAY ĐỔI CÁC CÀI ĐẶT CHO PHÉP ĐO

Trước khi bắt đầu đo, nên kiểm tra các cài đặt cho phép đo ở cửa sổ **Set Conditions** và thay đổi nếu cần thiết.

- 1. Mở cửa sổ **Set Condition** :
  - Nhấn phím **SETTINGS** trên máy điện cơ.
  - Nhấp chuột vào biểu tượng **COND** trên thanh công cụ.
- 2. Chọn tab điều kiện mà muốn kiểm tra hoặc thay đổi.

| Set   | Conditions      |                    |                   |               |                 |                  |                                                                                                    |
|-------|-----------------|--------------------|-------------------|---------------|-----------------|------------------|----------------------------------------------------------------------------------------------------|
| Алца. | Acquisition     | Trigger El         | ectric Aud        | tory Stim.    | Visual          | Display Labeling | Table   Misc.                                                                                                    |
|       | Samping<br>Time | Manitar<br>(/div/) | Analysis<br>(JdN) | Delay<br>Time | Preset<br>Count | Reject<br>Level  | Store Raw Wave                                                                                                    |
| Ch 1: | 100us           | 20ms               | 10ms              | ūdiv.         | 200             | 3div.            | Store Time Do                                                                                                    |
| Ch 2  | 100us           | 20ms               | 10ms              | Ody.          | 200             | 3dN.             | store finite. 128                                                                                                    |
|       |                 |                    |                   |               |                 |                  | Andysis Key<br>C Gather C Average Wave C Store<br>Common Reject Single Stin.<br>Atternate Average (Odd/Even)<br>Signal Reject<br>OFF C Level C Window<br>Signal Reject Charnel: Chi<br>Acquistion Length<br>C 10div C 20div<br>Disploy Length<br>C 10div C 20div |
|       |                 |                    |                   |               |                 |                  | Backup Initialize Cose                                                                                                    |

- 3. Chọn mục muốn thay đổi và nhập giá trị mới mong muốn.
- 4. Nhấp Backup, Close.

Tùy theo mỗi phép đo mà có các điều kiện đo khác nhau. Tham khảo phần điều kiện đo cho mỗi phép đo trong sách tiếng Anh Examination Guide MEB-9102/9104/A/J/K

## MÔ TẢ CÁC CỬA SỔ HIỂN THỊ SÓNG ĐO.

Có tất cả bốn cửa sổ hiện thị sóng đo tương ứng với bốn nút **MONITOR**, **STIM/SWEEP**, ANALYSIS, **STOP** trên máy điện cơ.

1. Cửa sổ theo dõi ( Monotor Window)

Nhấn phím **MONITOR** trên máy điện cơ, cửa sổ **Monitor** xuất hiện và hiện thị dạng sóng thô. Ở cửa sổ này kiểm tra các điện cực gắn có đúng vị trí và sóng thu thập không có nhiễu.

Monitor Window

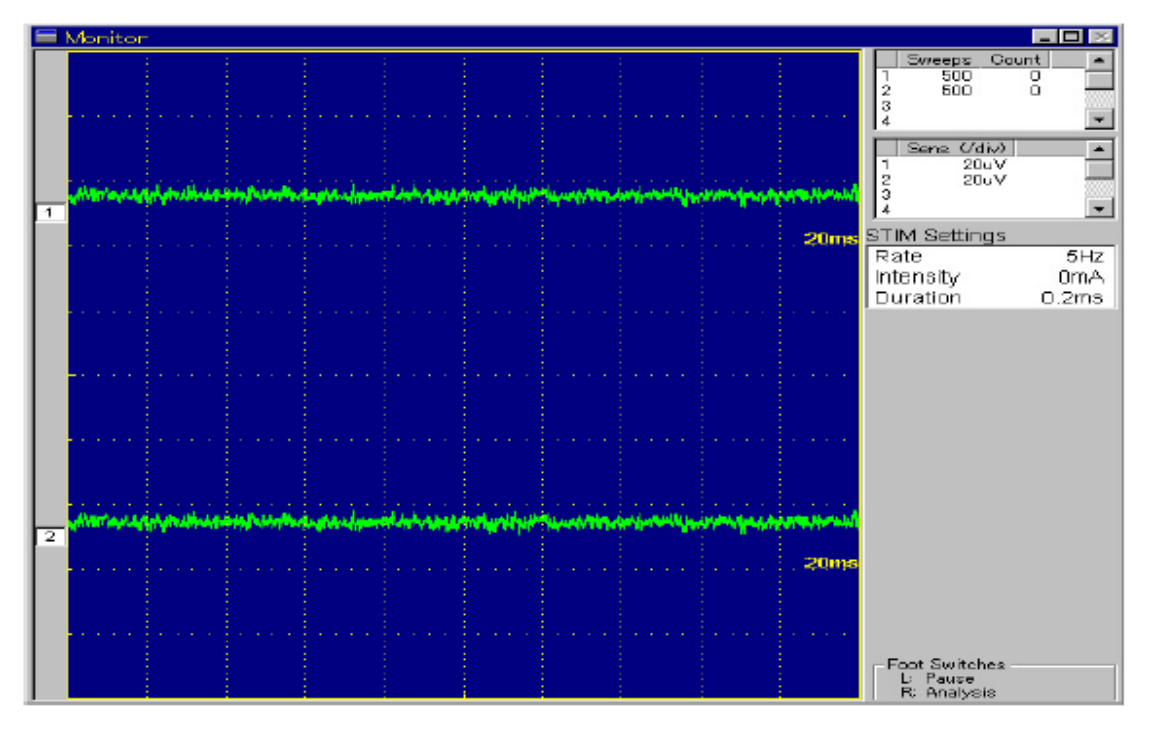

### 2. Cửa sổ kích thích và thu thập (Sweep Window)

Nhấn phím **STIM/SWEEP** trên máy điện cơ. Bắt đầu kích thích và cửa sổ **Monitor** chuyển thành cửa sổ **Sweep**. Các dạng sóng điện thế gợi hiển thị trên cửa sổ **Sweep**.

Để hiển thị hoặc lưu sóng, nhấn phím **STO**P. Máy sẽ ngưng kích thích và thu thập sóng, cửa sổ Sweep chuyển sang cửa **sổ Stop**.

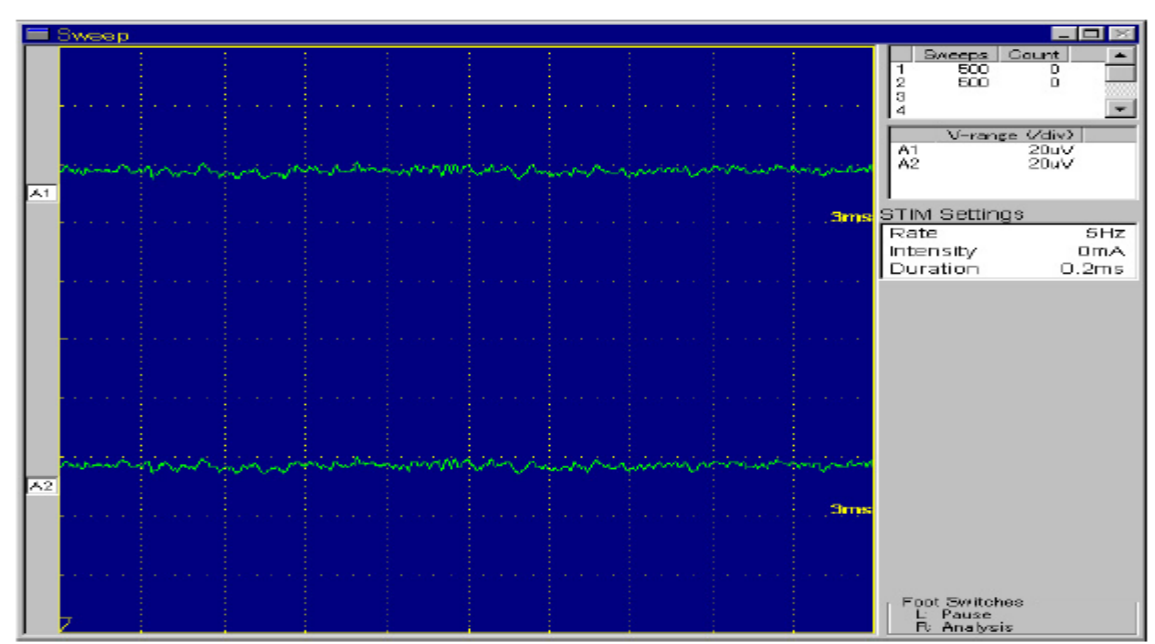

#### Sweep Window

## 3. Cửa sổ tính trung bình ( Average Window)

Nhấn phím **ANALYSIS** trên máy điện cơ. Cửa sổ **Sweep** chuyển thành cửa sổ **Averag**e và bắt đầu tính trung bình các sóng thu thập được. Có thể đặt trước số lượng sóng để tính trung bình. Các sóng đã tính trung bình hiển thị trên cửa sổ **Average**.

Để hiển thị hoặc lưu sóng, nhấn phím **STOP**. Máy sẽ ngưng tính trung bình và cửa sổ **Sweep** chuyển sang cửa sổ **Stop**.

#### Average Window

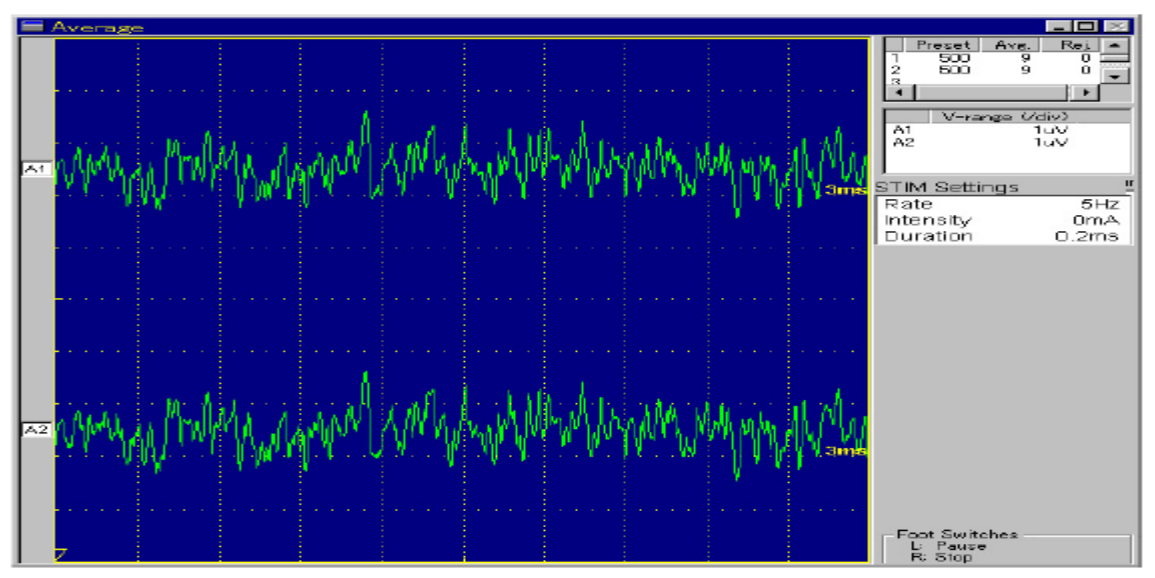

### 4. Cửa sổ Stop (Stop Window)

Nhấn phím **STOP** trên máy điện cơ. Cữa sổ **Monitor**, **Sweep**, hoặc cửa sổ **Average** chuyển thành cửa sổ **Stop**. Máy sẽ ngưng theo dõi, thu thập hoặc tính trung bình. Dạng sóng thu thập và tính trung bình sau cùng nhất sẽ hiển thị trên cửa sổ **Stop**. Thực hiện lưu hoặc tính toán, đo đạc trên sóng này.

#### Stop Window

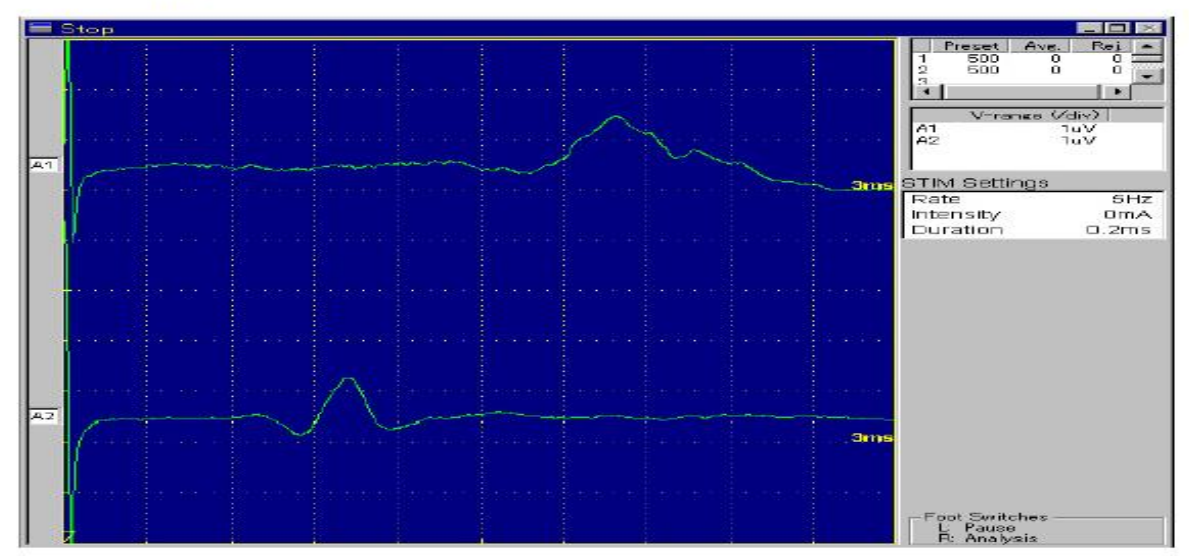

## CHƯƠNG 2

### TRÌNH TƯ ĐO --- SEP/ SSEP / ECSP

# I. TỔNG QUÁT

#### 1. Các chương trình đo :

#### SEP: Somatosensory Evoked Potential

Độ rộng sóng dài hoặc trung bình (100 ms hoặc hơn) Thời gian phân tích mặc định 20 ms/div, 1 kênh.

#### : Short Somatosensory Evoked Potential SSEP

Độ rộng sóng ngắn (30 ms hoặt ít hơn) Thời gian phân tích mặt định 3 ms/div, 4 kênh.

#### 2. Các cửa sổ minh họa

Cửa sổ Stop của SEP

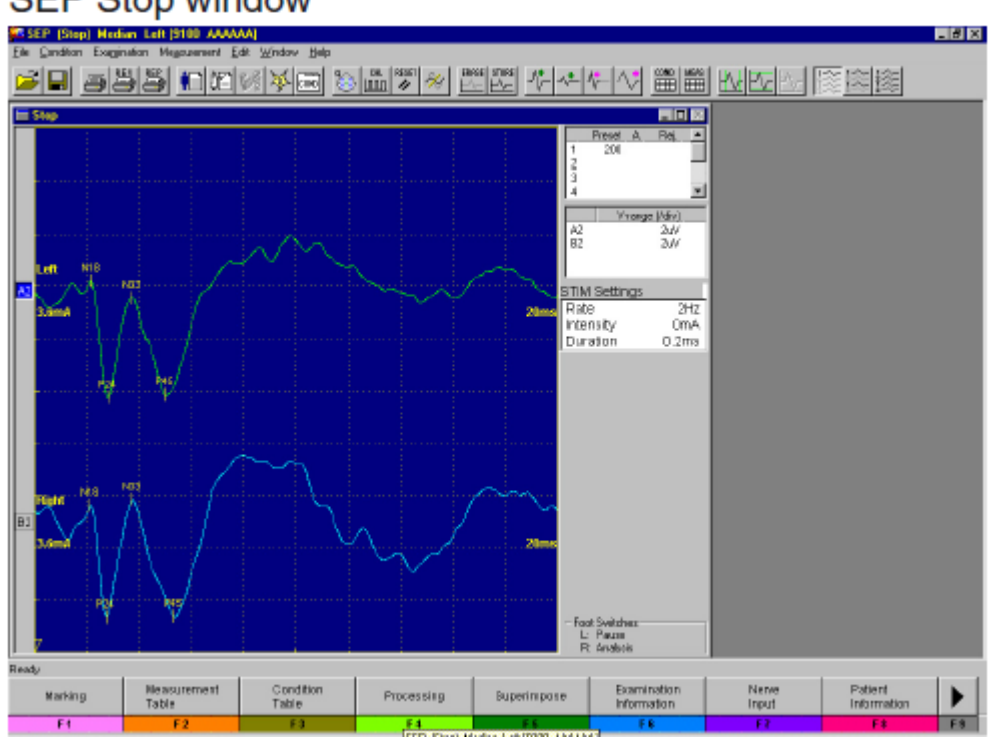

## SEP Stop window

Cửa sổ Stop của SSEP

#### SSEP Stop window

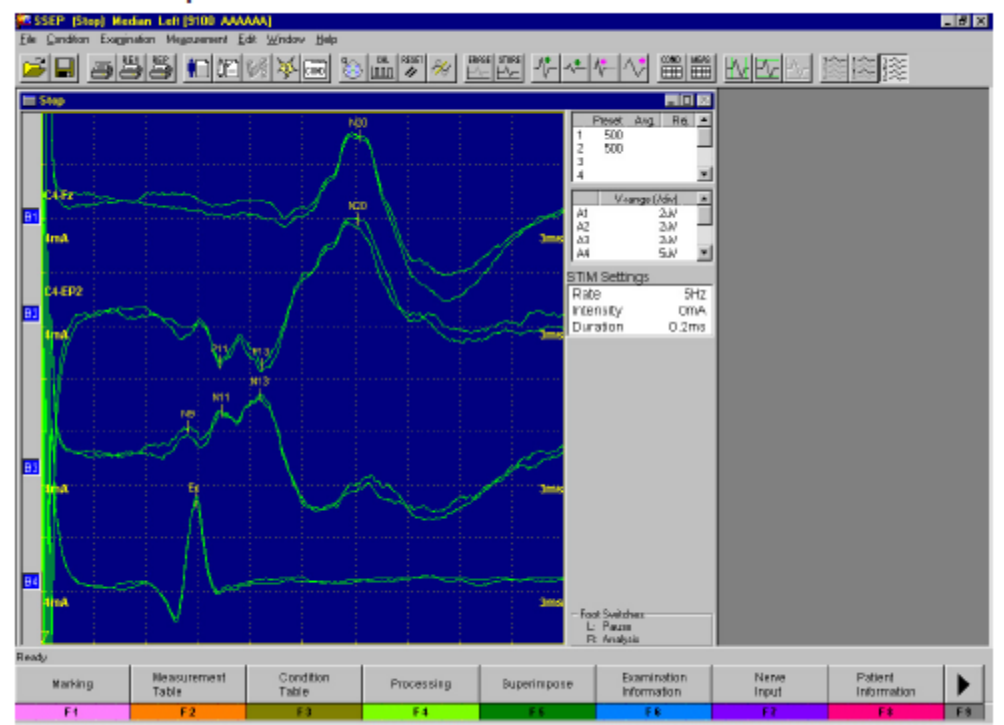

## II. CHUẨN BỊ

#### 1. Gắn điện cực

- 1. Gắn các dây điện cực ghi vào hộp nối điện cực như hình vẽ trang sau.
- 2. Gắn dây điện cực đất vào **jack E** của hộp nối điện cực.
- Gắn dây của hộp điện cực kích thích vào lổ SOMATO ở bên phải máy. Nếu sử dụng điện cực kính thích bề mặt thì nối vào lổ SOMATO qua dây nối A > B
- 4. Dùng bông tẩm cồn lau sạch bề mặt da của bệnh nhân nơi gắn điện cực. Lau bề mặt da một ít kem làm sạch da Skinpure để giảm nhiễu khi đo. Sau đó lau sạch kem Skinpure trên bề mặt da bằng gạc khô.
- 5. Gắn điện cực ghi có bôi kem điện cơ vào vị trí da đã làm sạch như hình vẽ ở trang kế.
- 6. Gắn điện cực đất giữa điện cực ghi và điện cực kích thích.
- 7. Kiểm tra trở kháng tiếp xúc giữa da điện cực.

#### <u>*Chú*</u> $\dot{y}$ : Nên đặt trở kháng tiếp xúc giữa da- điện cực $\leq 5K\Omega$

8. Nếu sử dụng điện cực kích thích bề mặt, nên nhúng hai điện cực vào nước trước khi gắn vào bệnh nhân.

<u>Chú ý</u>:

- Phải tháo hai điện cực kích thích bề mặt rồi mới ngâm nước để tránh ngắn mạch.
- Không chạm vào điện cực kích thích và điện cực đất để chống nhiễu kích thích.
- Để tránh nhiễu, đặt bệnh nhân và hộp nối điện cực cách xa hệ thống đo và buộc các dây điện cực lại với nhau bằng băng keo.
- Bệnh nhân phải thoải mái, nhắm mắt mằn trên giường hoặc trên ghế tựa.
- Trách nhiễu điện cơ ở cổ, yêu cầu bệnh nhân không cử động đầu.
- Trách nhiễu điện cơ ở cằm, yêu cầu bệnh nhân mở nhỏ miệng.

2. Ví dụ cách gắn điện cực

< SEP tại điểm Shagass đối bên trên não được kích thích dây thần kinh giữa ở cổ tay phải >

Vị trí gắn điện cực ghi

Vị trí gắn điện cực đất và kích thích

Recording electrode placement

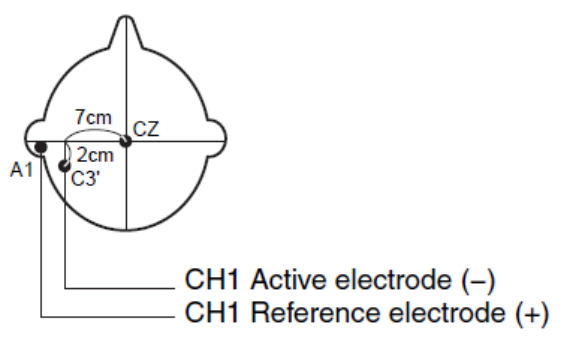

(A Derivation in which Fz is reference electrode is also used.)

Stimulation/Ground electrode placement

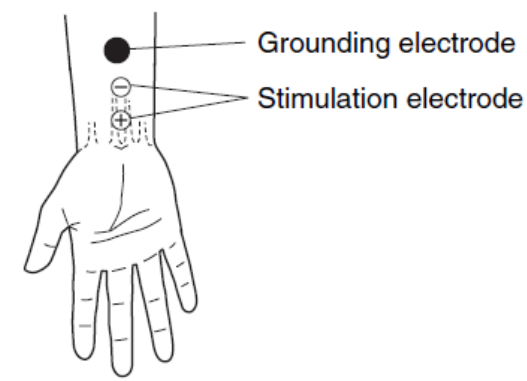

Nối d

Example: JB-944 BK (4 channel, without montage function)

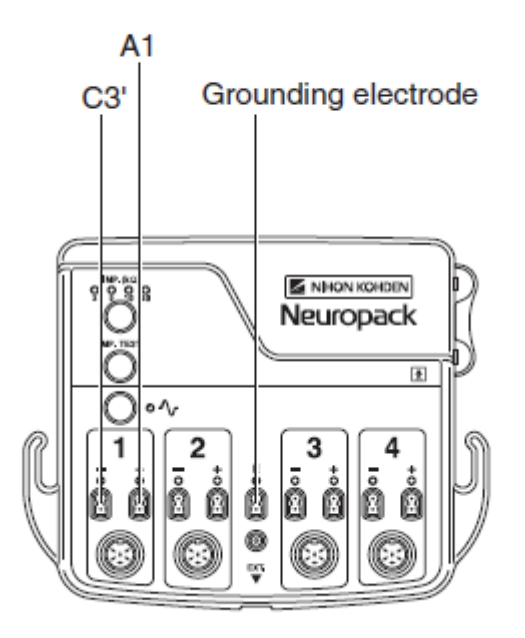

< SSEP kích thích chi trên ( dây thần kinh giữa ở cổ tay trái ) >

## Vị trí gắn điện cực ghi

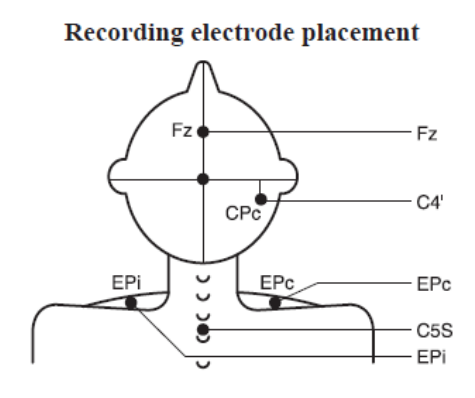

## Vị trí gắn điện cực đất và kích thích

Stimulation/Ground electrode placement

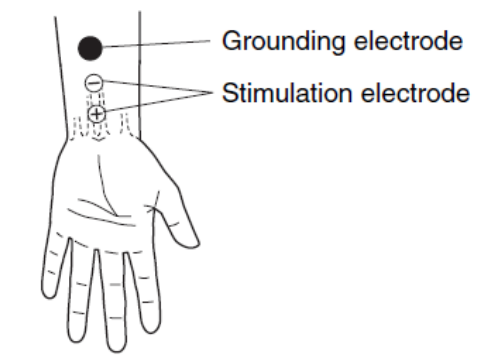

## Nối dây hộp điện cực

Example: JB-944 BK (4 channel, without montage function)

|      | (-) | (+) |
|------|-----|-----|
| CH 1 | CPc | Fz  |
| CH 2 | CPc | EPc |
| CH 3 | C5S | Fz  |
| CH 4 | EPi | EPc |

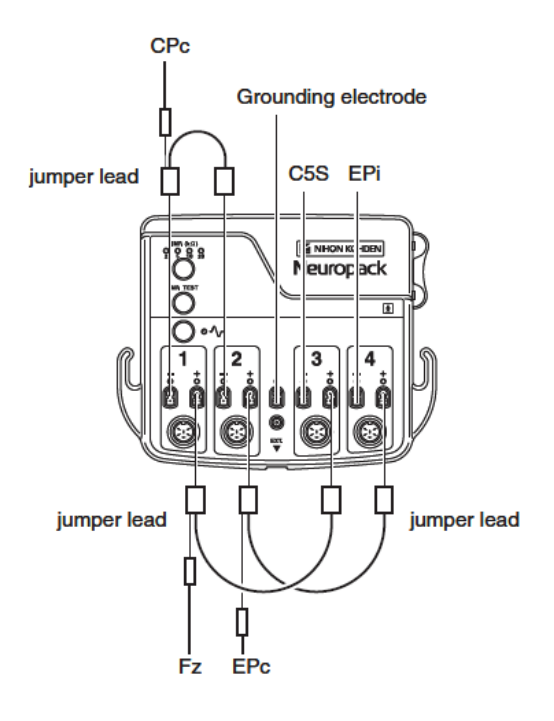

< SSEP kích thích chi dưới (dây thần kinh chày sau ở mắt cá chân phải) >

### Vị trí gắn điện cực ghi

### Vị trí gắn điện cực đất và kích thích

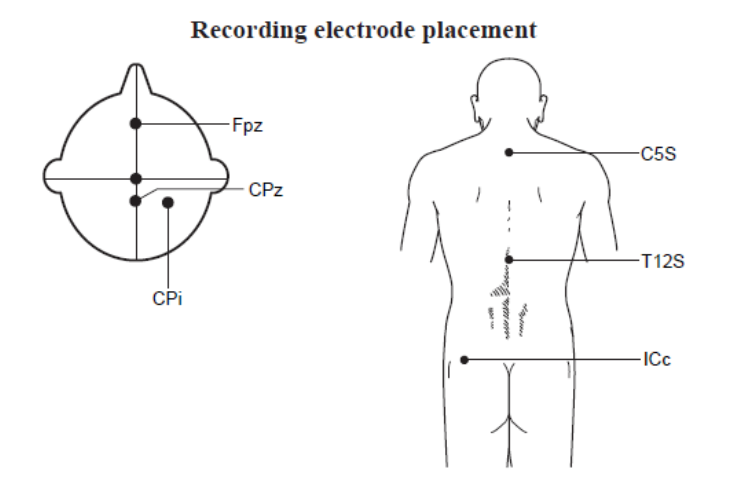

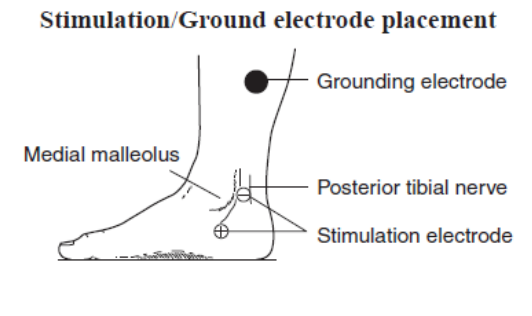

## Nối dây hộp điện cực

#### Electrode lead connection

Example: JB-944 BK (4 channel, without montage function)

|      | (-)  | (+) |
|------|------|-----|
| CH 1 | СРі  | FPz |
| CH 2 | CPz  | FPz |
| CH 3 | FPz  | C5S |
| CH 4 | T12S | ICc |

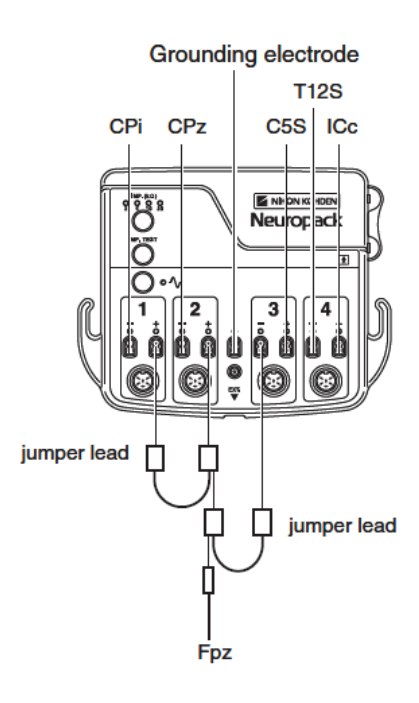

III. KIỂM TRA TRỞ KHÁNG TIẾP XÚC GIỮA DA-ĐIỆN CỰC

#### <u>Chú ý</u> :

Không kiểm tra trở kháng tiếp xúc giữa da và điện cực khi dùng điện cực kim vì có thể gây cháy da bệnh nhân.

- 1. Nhấn phím IMPEDENCE CHECK trên máy điện cơ.
  - Hoặc nhấp biểu tượng Impedence Check trên thanh công cụ.
  - Hoặc chọn **Examination** menu -> **Impedance Check**.
  - Xuất hiện hộp thoại kiểm tra trở kháng Impedance Check.
- 2. Chọn ngưỡng trở kháng cần kiểm tra ( thường chọn 5 K $\Omega$  )

# Kết qủa kiểm tra trở kháng tiếp xúc da-điện cực:Trở khángKết qủa

| ≤ Ngưỡng        | Giá trị trở kháng hiển thị <b>màu xanh</b> ( <b>OK</b> ) |
|-----------------|----------------------------------------------------------|
| > Ngưỡng        | Hiển thị <b>màu cam</b> ( <b>NO OK</b> )                 |
| Kênh không dùng | Bị mờ                                                    |

3. Nhấn vào nút Close hoặc nhấn phím **IMPEDANCE CHECK** một lần nữa để đóng hộp thoại kiểm tra trở kháng.

#### IV. QUI TRÌNH ĐO

- 1. Chọn chương trình đo và thay đổi các điều kiện đo.
  - 1. Chọn tab **SOMATO** trên cửa sổ **Main.** Xuất hiện các chương trình đo của **SOMATO** ở các Tab phía dưới.
  - 2. Chọn chương tình đo **SEP**, **SSEP** hoặc **ESCP** trên cửa sổ **Main**. Xuất hiện cửa sổ của chương trình đo được chọn.
  - 3. Nhấn phím **SETTINGS** trên máy điện cơ hoặc nhân vào biểu tượng **COND** trên thanh công cụ để mở cửa sổ **Set Condition**. Thực hiện kiểm tra hoặc sửa đổi các tham số thích hợp với phép đo.

### 2. Qui trình đo

- 1. Nhấn phím **MONOTOR** trên máy điện cơ để theo dõi sóng thô ( raw waveform) từ các điện cực ghi. Kiểm tra sóng không bị nhiễu.
- 2. Kiểm tra cường độ dòng kích thích phải là **0 mA**.
- 3. Nhấn phím **STIM/SWEEP** trên máy điện cơ để hiển thị các sóng và tín hiệu kích thích.
- 4. Đặt điện cực kích thích vào vùng da kích thích.
- 5. Vặn núm chỉnh cường độ dòng kích thích để tăng từ từ dòng kích thích cho tới khi thấy cơ co giật.
- 6. Nhấn phím **ANALYSIS** trên máy điện cơ để bắt đầu máy tính trung bình. Các sóng nhiễu sẽ bị loại ra khỏi phép tính trung bình.
  - Khi số sóng tính trung bình đạt đến giá trị đặt trước, phép tính trung bình và kích thích sẽ tự động ngừng.
  - Muốn ngưng trong khi đang tính trung bình : nhấn phím **STOP**.
  - Muốn tính lại tring bình : nhấn phím **ERASE**.

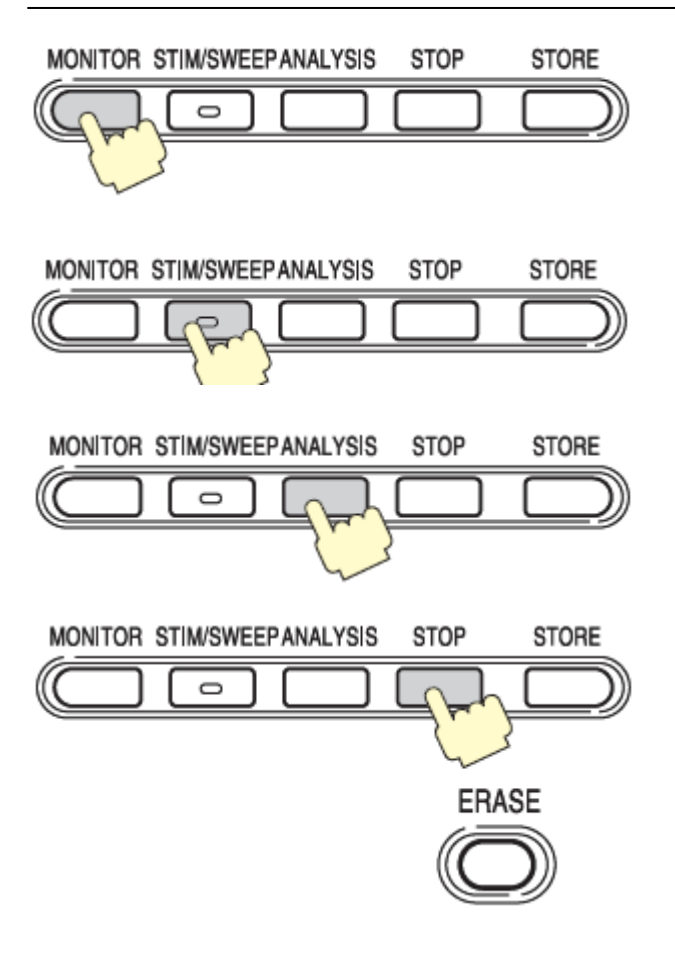

- 7. Lưu các sóng vào bộ nhớ tạm.
  - Khi Auto Store được đặt ON (mặc định : ON) ở tab Misc của cừa sổ Set Condition, các sóng được tính trung bình sẽ lưu vào bộ nhớ tạm khi qúa trình trung bình kết thúc.
  - Khi Auto Store đặt OFF, phải nhấn biểu tượng STORE trên thanh công cụ để lưu sóng.

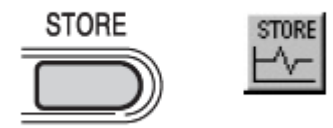

- 8. Muốn đo lại, lập lại tử bước 1 đến bước 7.
- 9. Từ cửa sổ **Stop**, có thể hiển thị các kết quả đo từ cửa sổ **Measurement Table** khi các sóng được đánh dấu.
  - Để đánh dấu các sóng , tham khảo phần đánh dấu " Marking"
  - Để hiển thị bàng kết qủa đo, tham khảo phần " Measurement Table"

#### 3. Xóa sóng

Có thể xóa các sóng không cần thiết theo trình tự như sau:

1. Chọn sóng muốn xoá ở cửa sổ Stop bằng phím ALL/INDV và phím SELECT  $\uparrow \downarrow$ 

trên máy điện cơ hoặc chọn bằng chuột. Các sóng được chọn sẽ chuyển sang màu khác.

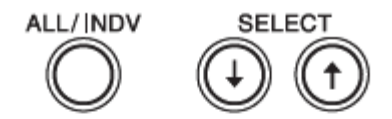

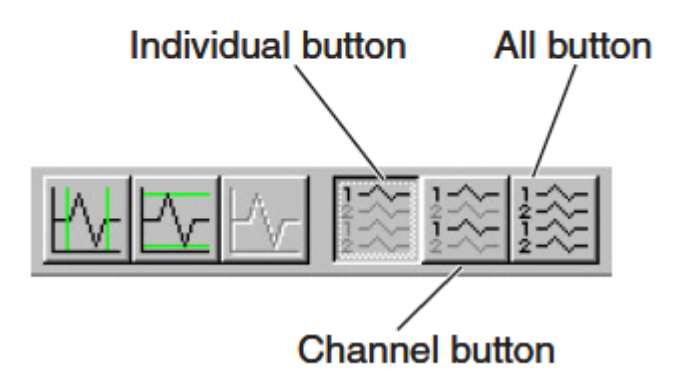

2. Nhấn phím **ERASE** trên máy điện cơ. Xuất hiện thông điệp xác định lại xóa hay không.

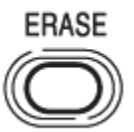

3. Nếu xác định đã chọn đúng sóng muốn xóa, nhấn phím **ERASE** một lần nữa. Sóng được chọn sẽ bị xoá.

#### 4. Lưu sóng

Nhấn phím **SAVE** trên máy điện cơ hoặc nhấp vào biểu tượng **Save** trên thanh công cụ để lưu sóng vào đĩa cứng.

#### 5. In kết quả

Nhấn phím **PRINT**máy điện cơ hoặc nhấp vào các tượng **Report** (có 3 dạng report) trên thanh công cụ để in kết quả.

## CHƯƠNG 3

## TÍNH TOÁN PHÉP ĐO---SEP/ SSEP

# I. TỔNG QUÁT

Cách tính toán các phép đo SEP, SSEP, ESCP và ECG- SSEP là giống nhau. Trình tự tính toán có 4 bước như sau:

- Đánh dấu (Marking)
- Mở cửa sổ bảng đo ( Measurement Table)
- Mở cửa sổ bản điều kiện đo ( Condition Table)
- Chú thích sóng ( Annotation)

## II. ĐÁNH DẤU (Marking)

## 1. Đánh dấu bằng tay

Có hai cách đánh dâu bằng tay lên trên sóng điện cơ đo được:

- Đặt một lần một dấu.
- Đặt các dấu theo cách cài đặt ở trang Labeling của cửa sổ Set Condition.

### Đặt một lần một dấu.

1. Nhấp chuột vào nút chức năng **Marking** ở cửa sổ Stop.

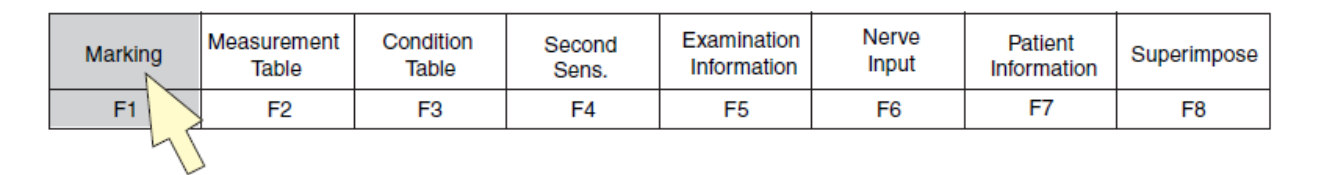

Xuất hiện cửa sổ **Latency** (độ rộng sóng) và cửa sổ **Mark Label** (nhãn đánh dấu)

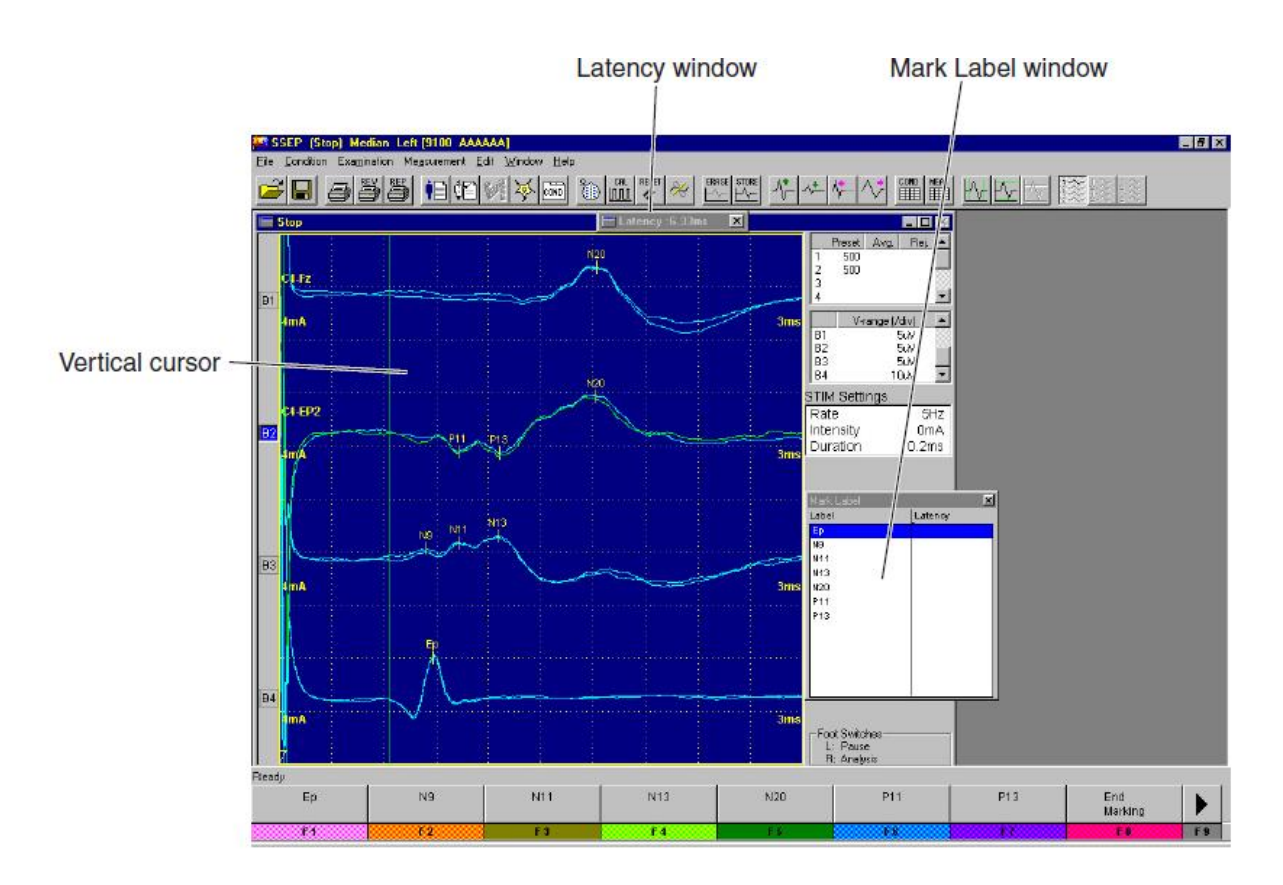

Đặt dấu lên sóng theo 1 trong 2 cách sau:

### Đặt dấu bằng chuột

(1). Trên cửa sổ **Mark Label**, nhấp chọn 1 dấu để đặt. Dấu được chọn bị tô sáng.

(2). Trên sóng, nhấp vào một điểm trên sóng mong muốn để đặt dấu. Dấu sẽ xuất hiện trên sóng tại điểm nhấp. Trên cửa sổ **Mark Label**, dấu kế tiếp sẽ bị tô sáng. Có thể đặt 12 dấu trên một sóng.

### Đặt dấu bằng các nút chức năng

(1).Chọn sóng cần đánh dấu bắng phím **SELECT 1** trên máy điện cơ

(2).Vặn con trỏ **CURSOR** để di chuyển trục dọc đến điểm cần đánh dấu trên sóng.

(3). Nhấp nút chức năng nhãn đánh dấu. Dấu sẽ đặt tại điểm chọn. Độ rộng ( **latency ms** ) sẽ hiển thị tại điểm được đánh dấu.

| Ep<br>9.06ms | N9<br>8.61ms | N11 | N13        | N20 | P11 | P13 | End<br>Marking |
|--------------|--------------|-----|------------|-----|-----|-----|----------------|
| F 1          | F 2          | F 3 | <b>F</b> 4 | F 6 | F 6 | F7  | F 8            |

Có thể chọn các nhãn đánh dấu với các nút chức năng Select Prev. Mark, Select Next Mark, Add Mark.

| Add Mark | Select<br>Prev. Mark | Select<br>Next Mark |    | Wave<br>Annotation | Delete<br>Mark |    | End<br>Marking |
|----------|----------------------|---------------------|----|--------------------|----------------|----|----------------|
| F1       | F2                   | F3                  | F4 | F5                 | F6             | F7 | F8             |

| Add Mark | Select<br>Prev. Mark | Select<br>Next Mark |    | Wave<br>Annotation | Delete<br>Mark |    | End<br>Marking |
|----------|----------------------|---------------------|----|--------------------|----------------|----|----------------|
| F1       | F2                   | F3                  | F4 | F5                 | F6             | F7 | F8             |
| 4        |                      | -                   |    |                    |                |    |                |

2. Sau khi đanh dấu xong, nhấp chọn nút chức năng End Marking.

## 2. Di chuyển dấu

 Trong khi nhấn giữ phím Alt, nhấp kéo dấu đến điểm mong muốn. Có thể di chuyển dấu theo cách này trong cửa sổ Stop mà không cần phải mở cửa sổ Mark Label.

## 3. Xoá các dấu

## Xoá từng dấu riêng lẻ

## Có hai cách xoá:

• Khi nhãn dấu muốn xoá mằn trên nút chức năng, nhấp double chuột vào dấu đó để xoá.

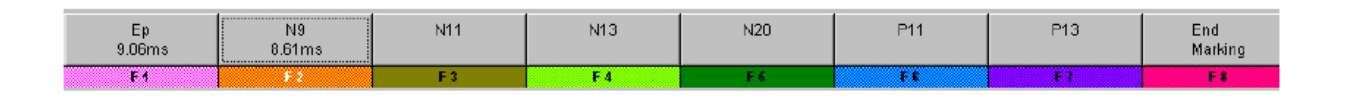

• Hoặc

(1). Trên cửa sổ **Mark Lable**, chọn nhãn dấu muốn xoá. Di chuyển con trỏ đến vị trí có dấu muốn xoá.

(2). Nhấp nút chức năng **Add Mark** để xoá dấu.(3)

| Add Mark | Select<br>Prev. Mark | Select<br>Next Mark |    | Wave<br>Annotation | Delete<br>Mark |    | End<br>Marking |
|----------|----------------------|---------------------|----|--------------------|----------------|----|----------------|
| F1       | F2                   | F3                  | F4 | F5                 | F6             | F7 | F8             |
| -72      |                      |                     |    |                    |                |    |                |

## Xoá tất cả các dấu.

• Nhấp nút chức năng **Delete Mark**, tất cả các dấu trên sóng sẽ bị xoá.

| Add Mark | Select<br>Prev. Mark | Select<br>Next Mark |    | Wave<br>Annotation | Delete<br>Mark |    | End<br>Marking |
|----------|----------------------|---------------------|----|--------------------|----------------|----|----------------|
| F1       | F2                   | F3                  | F4 | F5                 | F6             | F7 | F8             |
|          | -                    |                     | -  | -                  | 45             |    |                |

## III. CỬA SỔ BẢNG TÍNH TOÁN ( MEASUREMENT TABLE)

Có hai loại cửa sổ **Measuerment Table**, loại I và loại II (**Type I** và **Type II**). Ta chọn hiển thị loại I hoặc loại II ở **tab Labeling** của cửa sổ **Set Conditions**.

• Type I : hiển thị cửa sổ Evoked Measurement Table- Latency và cửa sổ Evoked Measurement Table – Mark Pair

 Type II: Đối với phép đo SEP, ECG- SSEP, ESCP, hiển thị cửa sổ Evoked Maesurement Table- Mark Pair và cửa sổ Evoked Measurement Table – Mark Pair được kết hợp lại thành một cửa sổ.

Đối với phép đo SSEP, cửa sổ SSEP Measurement Table hiển thị.

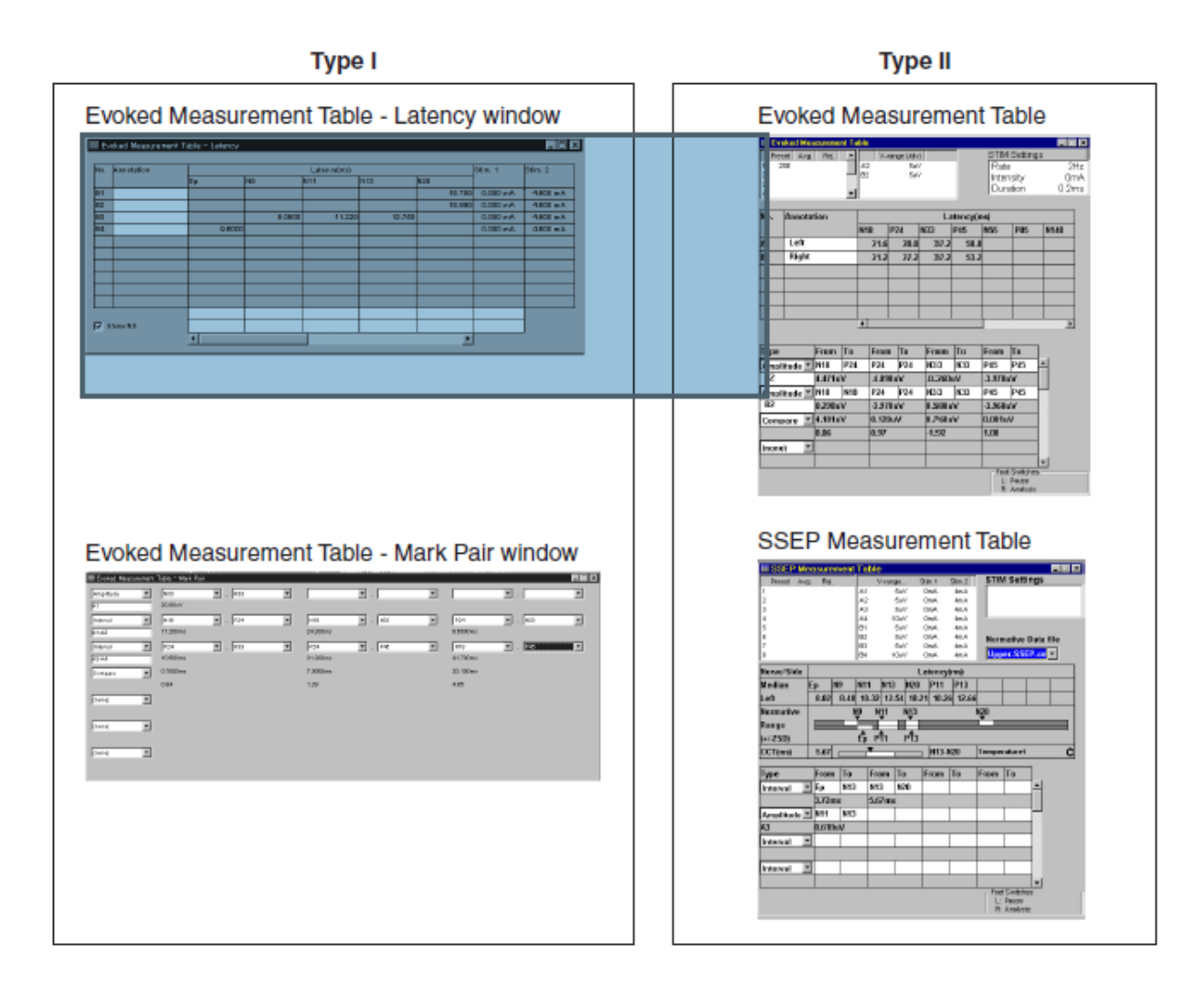

### Mở cửa sổ Measurement Table

Ở cửa sổ **Stop**, nhấp chuột vào nút công cụ **MEAS** hoặc nhấp chuột va nút chức năng **Measurement Table** 

| Marking | Measurement<br>Table | Condition<br>Table | Second<br>Sens. | Examination<br>Information | Nerve<br>Input | Patient<br>Information | Superimpose |  |
|---------|----------------------|--------------------|-----------------|----------------------------|----------------|------------------------|-------------|--|
| F1      | F2                   | F3                 | F4              | F5                         | F6             | F7                     | F8          |  |
|         |                      | 5                  |                 |                            |                |                        |             |  |

## Đóng cửa sổ Measurement Table

Nhấp chuốt vào biểu tượng X đóng cửa sổ.

Hoặc nhấp chuột vào nút công cụ **MEAS** hoặc nút chức năng **Measurement Table** một lần nữa để đóng cửa sổ.

## IV. CỦA SỔ MEASUREMENT TABLE LOẠI I

Khi **Type I** được chọn ở **Tab Labeling** của cửa sổ **Set Conditions**, cửa sổ **Measurement Table** loại I xuất hiện.

Khi các sóng được đánh dấu, quá trính tính toán các sóng sẽ tự động và kết quả hiển thị ở cửa sổ **Measurement Table.** 

#### 1. Cửa sổ Evoked Measurement Table – Latency

Hiển thị độ rộng, biên độ giữa các điểm đánh dấu. Độ rộng , biên độ dẽ tự động tính toán và hiển thị.

| Εv         | oked Measuremen | t Table - Latenoy |        |        |        |        |          |          |
|------------|-----------------|-------------------|--------|--------|--------|--------|----------|----------|
| b.L.       | la tot          |                   | 05- 0  |        |        |        |          |          |
| NO.        | Annotation      | Ep                |        | N11    | N13    | N20    | Stim. 1  | 50m.2    |
| B1         |                 |                   |        |        |        | 18.750 | 0.000 mA | 4.000 mA |
| 82         |                 |                   |        |        |        | 18.990 | 0.000 mA | 4.600 mA |
| <b>B</b> 3 |                 |                   | 0.0600 | 11.220 | 12.750 |        | 0.000 mA | 4.600 mA |
| B4         |                 | 9.000             | 0      |        |        |        | 0.000 mA | 4.000 mA |
|            |                 |                   |        |        |        |        |          |          |
|            |                 |                   |        |        |        |        |          |          |
|            |                 |                   |        |        |        |        |          |          |
|            |                 |                   |        |        |        |        |          |          |
| <u> </u>   |                 |                   |        |        |        |        |          |          |
| L          | 1               |                   |        |        |        |        |          |          |
| <b>⊽</b> s | how ND          |                   |        |        |        |        |          | -        |
|            |                 | •                 | 1      | 1      | 1      | •      |          | 1        |
|            |                 |                   |        | _      |        |        |          |          |

 No. : Số sóng Tự động hiển thị số thứ tự các sóng trong vùng sóng.
 Annotation : Chú thích cho các sóng.
 Latency : Độ rộng sóng từ điển kích (trigger point) đến điểm đặt dấu.
 Stim 1, Stim 2 : Tín hiệu ra kích thích.

Nhập dữ liệu chuẩn (Normative Data)

- Để hiển thị cột dữ liệu chuẩn (Normative Data), nhấp chọn ô
   Show ID ở cửa sổ Measurement Table Latency.
- 2. Nhấp chọn vào cột mà muốn nhập dữ liệu chuẩn. Con trỏ xuất hiện cột được chọn.
- Nhập dữ liệu chuẩn từ bàn phím. Dữ liệu vẫn còn ở lần đo kế tiếp.

#### Chú thích sóng ( Annotation )

Hiển thị hoặc không hiển thị chú thích (Annotation) có thể đặt được ở cử sổ Set Condition ở Tab Labeling.

Chú thích sóng thực hiện như sau

- 1. Nhấp chọn sóng (chọn số No. ) mà muốn chú thích.
- 2. Nhập chú thích từ bàn phím hoặc từ danh danh chú thích có sẵn.

Cũng có thể chú thích sóng ở cửa sổ Wave Annotation.

### 2. Cửa sổ Evoked Measurement Table –Mark Pair.

| 🗮 Evoked Measursment Table - Mark Pair            |      |
|---------------------------------------------------|------|
| Interval V N75 V. P100 V V. V                     | ¥. ¥ |
| A1 31.2ms                                         |      |
| Amplitude  P100 P100 P100 P100 P100 P100 P100 P10 | ¥. ¥ |
| -3.1 000V                                         |      |
| (none)                                            |      |
|                                                   |      |
| (mone)                                            |      |
| (nane)                                            |      |
|                                                   |      |
| (none)                                            |      |
|                                                   |      |
| (none)                                            |      |
|                                                   |      |

#### Chọn các mục tính toán

Nhấp chọn nút ▼ của hộp Type. Các mục có thể chọn hiển thị ở danh sáchn kéo xuống. Các mục như là Interval, Amplitude, Area, Compare và (none),. Nhấp chọn một mục trong danh sách. Mục được chọn xuất hiện trong hộp Type.

**Interval** : Độ rộng sóng giữa hai dấu nhập vào.

Khi số hai sóng (ví dụ A1 – B1) được nhập vào, độ rộng giữa hai sóng này xuất hiện.

| Amplitude | : Biên độ giữa hai dấu nhập vào trên sóng được chọn.           |    |
|-----------|----------------------------------------------------------------|----|
| Area      | : Vùng giữa hai dấu nhập vào trên sóng được chọn               |    |
| Compare   | : Tính toán sự khác nhau giữa hai giá trị hiển thị.            |    |
|           | Khi các mục chọn khác nhau ( ví dụ Interval và Area), hoặc chỉ | сó |
|           | một hàng hiển thị, thì Compare không thực hiện được.           |    |

none : khi không có mục nào được chọn, (none ) hiển thị.

#### Đặt các cặp dấu (Seting Pairs)

Để đặt một cặp dấu, nhập hai nhãn dấu vào hộp **Mark Pair From** và hộp **Mark Pair To**. Có thể đặt 3 cặp dấu cho mỗi sóng.

Để nhập một nhãn dấu vào hộp, nhấp vào nút ▼ bên phải hộp. Các nhãn dấu hiện thị trong danh sách xổ xuống. Nhấp vào nhãn dấu muốn chọn, nhãn dấu sẽ xuất hiện trong hộp.

|            |                | Mark Pair From box                      | Mark Pair To box |
|------------|----------------|-----------------------------------------|------------------|
|            | Evoked Measure | ment Table - Mark Pair                  |                  |
| Type box — | Interval       | I - 🔽 qa                                | N11 /            |
|            | A3-A1          | 3.72ms                                  | Ep<br>Ng         |
|            | Interval       | Ep 🔽 -                                  | V11              |
|            | A1             | , I I I I I I I I I I I I I I I I I I I | N20<br>P11       |
|            | Compore        | T F                                     | P13              |

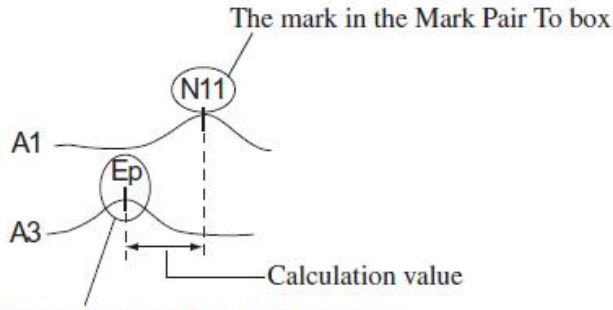

The mark in the Mark Pair From box

#### Nhập số sóng (Waveform Munber)

Nhập số sóng bằng bàn phím. Khi đặt 2 sóng (chỉ tính Interval), nhập hai số sóng (ví dụ A3 và A1) vào hộp theo định dạng "A3 – A1"

|         | Evoked Mea | suremei |
|---------|------------|---------|
|         | Interval   | •       |
| No. box | Interval   | -       |
|         | A1         |         |
|         | Compare    |         |

## V. CỬA SỔ EVOKED MEASUREMENT TABLE LOẠI II

#### SEP/ESCP/ECG-SSEP

Khi **Type II** được chọn ở **Tab Labeling** của cửa sổ **Set Conditions**, cửa sổ **Evoked Measurement Table** hiển thị.

SSEP

Khi **Type II** được chọn ở **Tab Labeling** của cửa sổ **Set Conditions**, cửa sổ **SSEP Evoked Measurement Table** hiển thị.

#### 1. Cửa sổ Evoked Measurement Table

Cửa sổ này chỉ hiển thị cho các phép đo SEP, ESCP và ECG-SSEP

| Number of averaged wav<br>Preset number of<br>waveforms to average | Number    | er of re<br>kco Mo<br>at Avg. | jecte<br>surc<br>Re | nent Ta    | ofor<br>blc    | Y-r   | Sens<br>ange (Milv<br>Su/ | sitivity |         | sTIM             | from the ons                   | he trigg<br>set mar<br>gs | er<br>k<br>2Hz - | Stimulation<br>rate |
|--------------------------------------------------------------------|-----------|-------------------------------|---------------------|------------|----------------|-------|---------------------------|----------|---------|------------------|--------------------------------|---------------------------|------------------|---------------------|
|                                                                    | 3 4       |                               |                     | -          |                |       |                           |          |         | Dur              | ation                          | 0                         | .2ms             | intensity           |
|                                                                    | No        | Annota                        | tion                |            |                |       |                           | 1.       | toneste |                  |                                |                           | _                | Stimulation         |
| (                                                                  | . V       | Annota                        | uon                 |            | N 18           | 8     | P24                       | N33      | P45     | N55              | P85                            | N140                      |                  | duration            |
| Waveform number                                                    | A2        | Left                          |                     |            |                | 21.6  | 28.0                      | 37.2     | 50.0    |                  |                                |                           |                  |                     |
| (The waveforms which are \                                         | B2 /      | Right                         |                     |            |                | 21.2  | 27.2                      | 37.2     | 53.2    |                  |                                |                           |                  |                     |
| displayed in the wave area \                                       | $\square$ |                               |                     |            |                |       |                           |          |         |                  |                                |                           |                  |                     |
| in waveform number order.)                                         |           |                               |                     |            | <u> </u>       |       |                           |          |         |                  | _                              | _                         |                  |                     |
| ,                                                                  |           |                               |                     |            | <u> </u>       |       |                           |          |         |                  |                                | _                         | _                |                     |
|                                                                    |           |                               |                     |            | 1              |       |                           |          |         |                  |                                |                           | -                |                     |
|                                                                    |           |                               |                     |            |                |       |                           |          |         |                  |                                |                           | _                |                     |
|                                                                    | Туре      |                               | From                | n) (To     | $\overline{)}$ | From  | 1 To                      | From     | То      | From             | То                             | 1                         |                  |                     |
| Measurement items —                                                | Ampli     | tude 🔳                        | N18                 | P24        | 1              | P24   | P24                       | N33      | N33     | P45              | P45                            | -                         |                  |                     |
| No. box —                                                          | A2        |                               | 4.47                | 1uV -      |                | 4.09  | 0uV                       | -0.260   | uV      | -3.9 <b>70</b> 0 | iV.                            |                           |                  |                     |
|                                                                    | Ampli     | tude 🔳                        | N18                 | N18        |                | РХ4   | P24                       | N33      | N33     | P45              | P45                            |                           |                  |                     |
|                                                                    | 82        |                               | 0.29                | luV        |                | -3.97 | 0uV                       | 0.500u   | N .     | -3.960           | IV .                           | -                         |                  |                     |
|                                                                    | Comp      | are 💌                         | 4.18                | uv         |                | 0.120 | NAN .                     | 0.7600   | v       | 0.001u           | v                              | -                         |                  |                     |
|                                                                    | 6         |                               | 0.06                |            |                | 0.97  | <u> </u>                  | -1.92    |         | 1.00             |                                | -                         |                  |                     |
|                                                                    | Inone     |                               | -                   | 1          |                |       |                           | -        |         |                  |                                |                           |                  |                     |
|                                                                    |           |                               | -                   | Ī          |                |       | /                         |          |         | -Fool<br>L:<br>R | : Switche<br>Pouse<br>Analysis |                           |                  |                     |
|                                                                    |           | Mark B                        | air F               | l<br>tom b | <b>.</b>       |       | Mar                       |          | o box   |                  |                                |                           |                  |                     |

#### Chú thích sóng ( Annotation )

Hiển thị hoặc không hiển thị chú thích (Annotation) có thể đặt được ở cửa sổ Set Condition ở Tab Labeling.

Chú thích sóng thực hiện như sau

1. Nhấp chọn sóng (chọn số No. ) mà muốn chú thích.

2. Nhập chú thích từ bàn phím hoặc từ danh danh chú thích có sẵn. Có thể lập dqnh sách này từ User Define.

Cũng có thể chú thích sóng ở cửa sổ Wave Annotation.

| No. | Annotation |
|-----|------------|
| A2  | Left       |
| B2  | Right      |
|     |            |
|     |            |
|     |            |
|     |            |

### Chọn các mục tính toán (Measurement Items)

Nhấp chọn nút ∇ của hộp Type. Các mục có thể chọn hiển thị ở danh sáchn kéo xuống. Các mục như là Interval, Amplitude, Area, Compare và (none),. Nhấp chọn một mục trong danh sách. Mục được chọn xuất hiện trong hộp Type.

Interval : Độ rộng sóng giữa hai dấu nhập vào.Khi số hai sóng (ví dụ A1 – B1) được nhập vào, độ rộng giữa hai sóng này xuất hiện.

Amplitude :Biên độ giữa hai dấu nhập vào trên sóng được chọn.

Area : Vùng giữa hai dấu nhập vào trên sóng được chọn

**Compare** : Tính toán sự khác nhau giữa hai giá trị hiển thị. Khi các mục chọn khác nhau (ví dụ Interval và Area), hoặc chỉ có một hàng hiển thị, thì Compare không thực hiện được.

none : khi không có mục nào được chọn, (none ) hiển thị.

| From    | То                                                          |
|---------|-------------------------------------------------------------|
| N18     | P24                                                         |
| 4.471u\ | V                                                           |
| N18     | N18                                                         |
| 0.290u\ | V                                                           |
| 4.181u\ | V                                                           |
| 0.06    |                                                             |
|         |                                                             |
|         |                                                             |
|         | From<br>N18<br>4.471u\<br>N18<br>0.290u\<br>4.181u\<br>0.06 |

#### Đặt các cặp dấu (Seting Pairs)

Để đặt một cặp dấu, nhập hai nhãn dấu vào hộp **Mark Pair From** và hộp **Mark Pair To**. Có thể đặt 3 cặp dấu cho mỗi sóng.

Để nhập một nhãn dấu vào hộp, nhấp vào nút → bên phải hộp. Các nhãn dấu hiện thị trong danh sách xổ xuống. Nhấp vào nhãn dấu muốn chọn, nhãn dấu sẽ xuất hiện trong hộp.

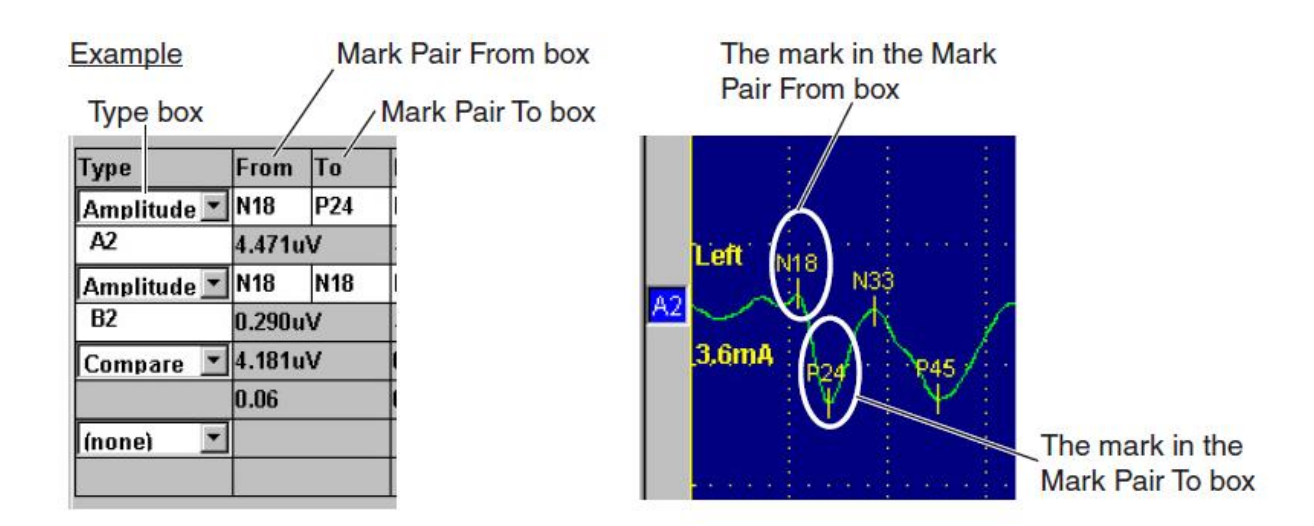

### Nhập số sóng (Waveform Munber)

Nhập số sóng bằng bàn phím. Khi đặt 2 sóng (chỉ tính Interval ), nhập các số sóng vào hộp theo định dạng "A1 – B1"

|         | Туре        | From                | То  |
|---------|-------------|---------------------|-----|
|         | Amplitude 💌 | N18                 | P24 |
|         | A2          | 4.471u\             | v   |
| No. box | Amplitude 💌 | N18                 | N18 |
| Ì       | B2          | 0.290u <sup>\</sup> | V   |
|         | Compare 💌   | 4.181u\             | v   |
|         |             | 0.06                |     |
|         | (none) 💌    |                     |     |
|         |             |                     |     |
|         |             |                     |     |

### 2. Cửa sổ SSEP Measurement Table

Cửa sổ này chỉ hiển thị cho phép đo SSEP

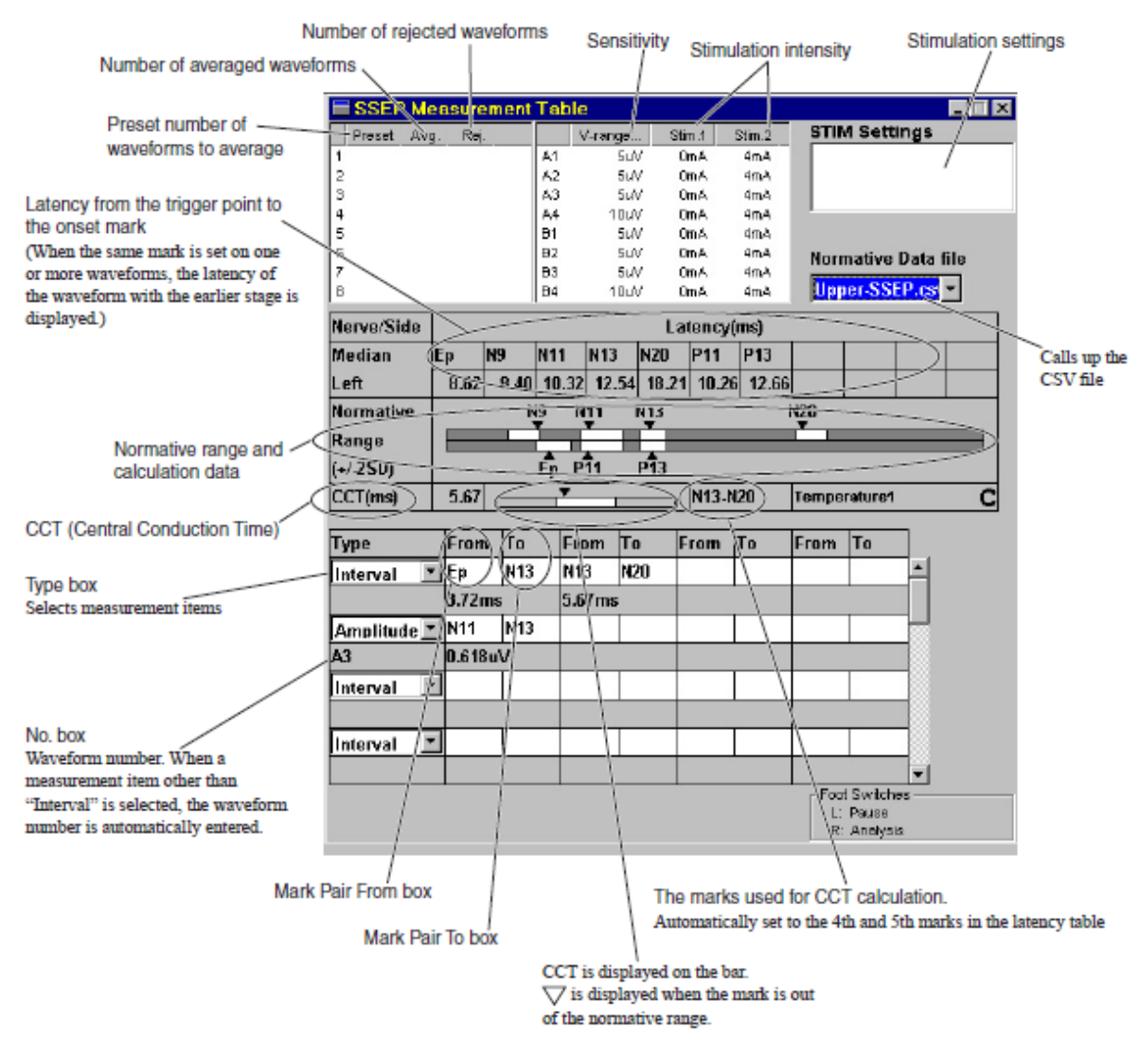

### Hiển thị giới hạn chuẩn

 $\nabla$ 

Khi một file **CSV** được chọn ở hộp **Mormative Data** file, dữ liệu sau được hiển thị ở cột **Mormative Range (+/- 2SD)** 

Giới hạn chuẩn ( giá trị chuẩn +/- 2SD)

Dấu mằn trong giới hạn chuẩn

Dấu mần ngoài giới hạn chuẩn

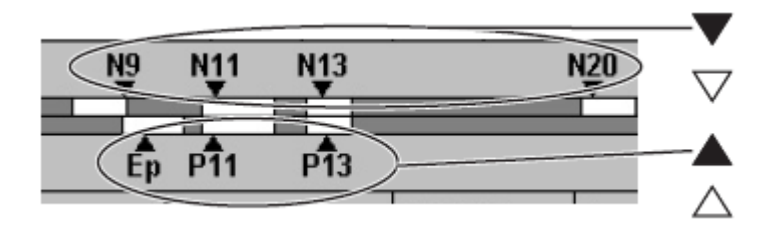

Để hiển thị giá trị tính toán và giá trị chuẩn, đặt chuột tại các dấu igvee hoặc abla

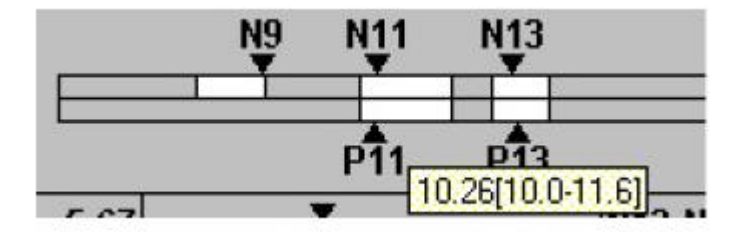

### Tạo File CSV

Có thể dùng Microsoft Excel tạo file dữ liệu chuẩn.

1. Khởi động **Exce**l. Tạo file mới.

- 2. Nhập dữ liệu theo định dạng sau:
  - Nhập tiêu đề và chú thích ở hàng thứ nhất và hàng thứ 2.
  - Nhập dữ liệu chuẩn ở hàng thứ 3 với dạng số là XXX.XX

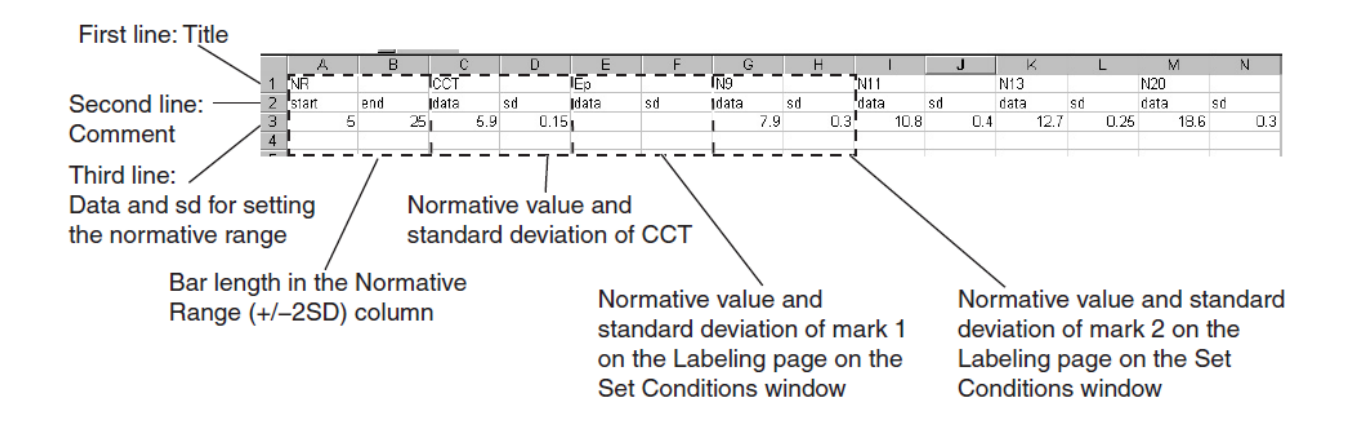

3. Lưu file theo đường dẫn : **C:/ Program file/Npk** Đặt tên file tùy ý.Chú ý chọn loại file lưu ( Save as type) là **SCV**.

## VI. LƯU DỮ LIỆU VÀO ĐĨA

Lưu dữ liệu phép đo vào đĩa cứng hoặc đĩa mền.

- 1. Nhấn nút công cụ Save hoặc nhấn phím SAVE trên máy điện cơ.
- 2. Xuất hiện hộp thoại Save, nhấn nút Save trên hộp thoại để lưu file.

## VII. CỬA SỔ BẢNG ĐIỀU KIỆN ( CONDITION TABLE)

Cửa sổ **Condition Table** hiển thị danh sách các tham số điều kiện đo cho phép đo.

Mở cửa sổ **Condition Table**, nhấp chuột vào nút chức năng **Condition Table** ở cửa sổ **Stop**.

| Marking | Measurement<br>Table | Condition<br>Table | Processing | Superimpose | Examination<br>Information | Patient<br>Information | Gather<br>Wave |
|---------|----------------------|--------------------|------------|-------------|----------------------------|------------------------|----------------|
| F1      | F2                   | F3                 | F4         | F5          | F6                         | F7                     | F8             |
|         |                      |                    |            |             |                            |                        |                |

Kiểm tra các điều kiện đo cho mỗi dạng sóng.

### VIII. CHÚ THÍCH SÓNG (ANNOTATION)

1. Nhấp chuột vào nút chức năng Marking ở cửa sổ Stop.

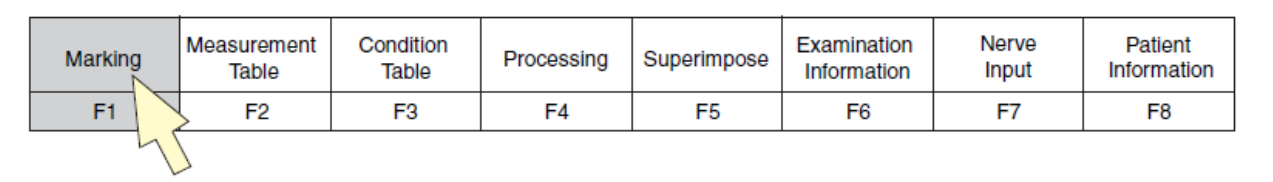

2. Nhấp nút

để hiển thị các nút chức năng phía bên phải.

2. Nhấp nút chức năng Wave Annotation để mở cửa sổ Wave Annotation.

| Add Mark | Select<br>Prev. Mark | Select<br>Next Mark |    | Wave<br>Annotation | Delete<br>Mark |    | End<br>Marking |
|----------|----------------------|---------------------|----|--------------------|----------------|----|----------------|
| F1       | F2                   | F3                  | F4 | F5                 | F6             | F7 | F8             |
|          |                      |                     |    | - L                | 5              |    |                |

| Wave Annotation |       |                  | × |  |  |
|-----------------|-------|------------------|---|--|--|
| Wave No.:       | A1    | - <del>-</del> - |   |  |  |
| Annotation:     | Wrist |                  |   |  |  |
| ОК              |       | Close            |   |  |  |
|                 |       |                  | - |  |  |

- 4. Thực hiện nhập chú thích các sóng.
- 5. Nhấn nút Close đóng cửa sổ Wave Annotation.

## CHƯƠNG 4

TRÌNH TỰ ĐO ---MCS

# I. TỔNG QUÁT

Chương trình này đo tốc độ dẫn truyền khần kinh mà khi có một xung lực truyền qua 1 dây thần kinh vận động (MCV, Motor Conduction Velocity). MCV được tính toán từ độ rộng sóng và khoảng cách giữa hai điểm kích thích điện cực trên dây thần kinh.

- Với máy MEB-9140, có 104 sóng đáp ứng hiển thị trên cửa sổ, với MEB-9102 có 52 sóng đáp ứng.
- Có thể đánh dấu bằng tay hoặc máy tự động đánh dấu. Mạc nhiên là máy tự động đánh dấu.
- Tốc độ dẫn truyền thần kinh được tự động tính toán khi sau khi nhập khoảng cách giữa hai điểm kích thích hoặc các sóng đã được đánh dấu.
- Độ rộng (Lat. ms), khoảng thời gianDur. ms), biên độ(Amp. mV), vùng (Area. mVms),...được hiển thị trên bảng tính toán Meadurement Table.

| MCS (Stop) Median Left (111                                                                                                    | مممم                                          |                |               |                  |                        |          |            |              |                   | _ 8 ×    |
|----------------------------------------------------------------------------------------------------|-----------------------------------------------|----------------|---------------|------------------|------------------------|----------|------------|--------------|-------------------|----------|
| Elle Condition Examination Measurer                                                                                                    | nent <u>E</u> dit <u>W</u> indow <u>H</u> elp |                |               |                  |                        |          |            |              |                   |          |
| <b>28 955 f</b>                                                                                                    | 1914 🗡 🔤 🕚                                    |                | aas ano<br>⊻⊟ | <u> </u>         |                        |          | E          |              | <u> B</u>         |          |
| 💳 Stop                                                                                                    |                                               |                | E MC          | 15 Measurement T | i able                 |          |            |              |                   |          |
|                                                                                                    |                                               |                | Pre           | sət Avg. Rəj.    |                        | V-rang   | e (Ally)   | Stim.1       | STIM Settings     |          |
|                                                                                                    |                                               |                | 1             | 10               | 귀심                     |          | 5mV<br>5mV | 12mA<br>12mA | Rate              | 1Hz      |
| and a mark brand strend                                                                                                    |                                               | na para para l | 3             |                  |                        |          | 2007       | 12115        | Duration          | 0.2ms    |
|                                                                                                    |                                               |                | 4             |                  |                        |          |            |              | Poraboli          | 0.21113  |
|                                                                                                    |                                               |                | No. S         | Site             | Lat                    | l.(ms) [ | )ur.(ms)   | Amp.         | Area              | Stim.1   |
|                                                                                                    |                                               |                | 1             | wrist            |                        | 2.80     | 4.36       | 11.41mV      | 22.79mVms         | 12mA     |
| $= \pm \pm f \pm \lambda$                                                                                                    |                                               |                | 2             | elbow            |                        | 6.40     | 4.38       | 11.34mV      | 22.90mVms         | 12mA     |
| $-\pi$ $(1 + 1)$ $(1 + 1)$ $(1 + 1)$                                                                                                    |                                               | en frankfrank  |               |                  |                        |          |            |              |                   |          |
| 1 + 1 + 1 + 1                                                                                                    |                                               | wrist          |               |                  |                        |          |            |              |                   |          |
|                                                                                                    |                                               | 12004          |               |                  |                        |          |            |              |                   |          |
|                                                                                                    |                                               | 2ms            |               |                  |                        |          |            |              |                   |          |
|                                                                                                    |                                               |                | Segn          | nent Dist.(mm)   | Interval               | NCV(     | m/s) CC    | V(m/s) NR    | R(+/-2SD) Inte    | rval     |
|                                                                                                    |                                               | ••••           | -1            | 80               | 2.80ms                 |          |            |              |                   |          |
|                                                                                                    |                                               |                | 1-2           | 220              | 3.60ms                 | 61.1     |            |              | <u> </u>          |          |
|                                                                                                    | A                                             |                | Z-3           |                  |                        |          |            |              |                   |          |
|                                                                                                    | $\langle \rangle$                             |                |               |                  |                        |          |            |              |                   |          |
|                                                                                                    |                                               |                |               |                  |                        | -        |            |              |                   |          |
|                                                                                                    |                                               | olhour         |               |                  |                        |          |            |              |                   |          |
|                                                                                                    |                                               | 12mA           |               |                  |                        | [        | Tempera    | iture 1      | Normative D       | ata file |
| and the second second s |                                               |                |               | $\Lambda\Lambda$ |                        |          |            | с.           | MCV-media         | n.csv 🔻  |
|                                                                                                    |                                               |                |               | , y ∖ i          |                        |          |            | . 1          |                   |          |
|                                                                                                    |                                               |                |               |                  | <u> </u>               |          | Accep      | t            |                   |          |
|                                                                                                    |                                               |                |               |                  |                        |          |            |              | - Foot Switches - |          |
| 7                                                                                                    |                                               |                |               |                  |                        |          |            |              | L: Store          |          |
| Beaty                                                                                                    |                                               |                | <u> </u>      |                  | -iii                   | -        |            |              | N. SIGE           |          |
| Marking Messurem                                                                                                    | ent Condition                                 | Processing     | s             | uperimpose       | Examinat<br>Informatio | tion     | N          | erve<br>put  | Patient           |          |
| F4 F2                                                                                                    | F3                                            | F 4            |               | F 6              | 18                     |          |            | F7           | F 8               | F.9      |

## II. CHUẨN BỊ

### 1. Gắn điện cực

- 1. Gắn các dây điện cực ghi vào hộp nối điện cực như hình vẽ sau.
- 2. Gắn dây điện cực đất vào jack E của hộp nối điện cực.
- Gắn dây của hộp điện cực kích thích vào lổ cắm SOMATO ở bên phải máy. Nếu sử dụng điện cực kính thích bề mặt thì nối vào lổ cắm SOMATO qua dây nối A - > B
- 4. Gắn điện cực ghi có bôi kem điện cơ vào vị trí da đã làm sạch như hình vẽ ở trang kế.
- 5. Gắn điện cực đất có bôi Elefix giữa điện cực ghi (Active electrode) và điện cực kích thích.
- 6. Nếu sử dụng điện cực kích thích bề mặt, nên nhúng hai điện cực vào nước trước khi gắn vào bệnh nhân.

### Example: JB-944BK (4 channel, without montage function)

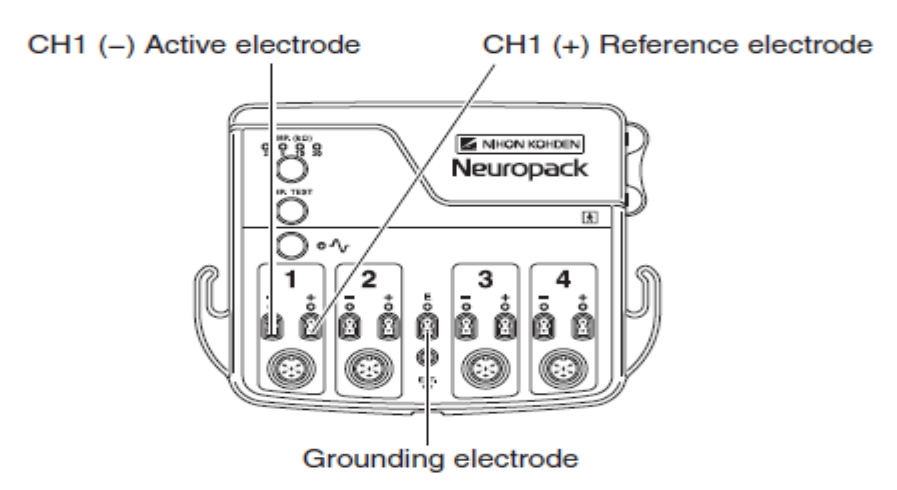

Ví dụ các cách gắn điện cực

### <Median nerve>

Recording site:Abductor pollicis brevisActive electrode (-):Abductor pollicis brevisReference electrode (+):Tendon of the abductor pollicis brevis

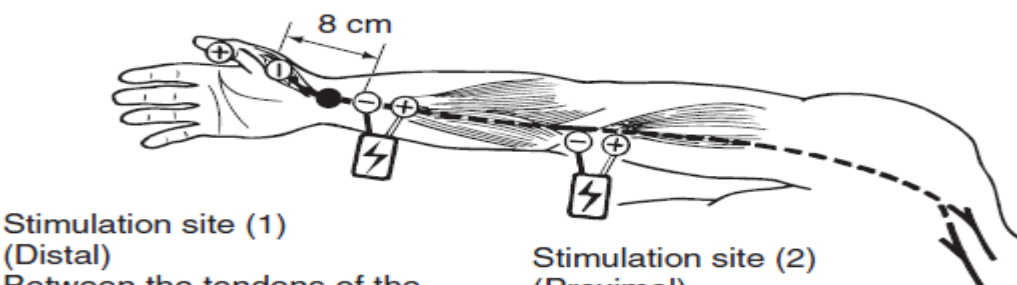

(Distal) Between the tendons of the flexor carpi radialis muscle and musculus palmaris longus at the wrist Stimulation site (2) (Proximal) Medial to the palpable brachial artery at the elbow

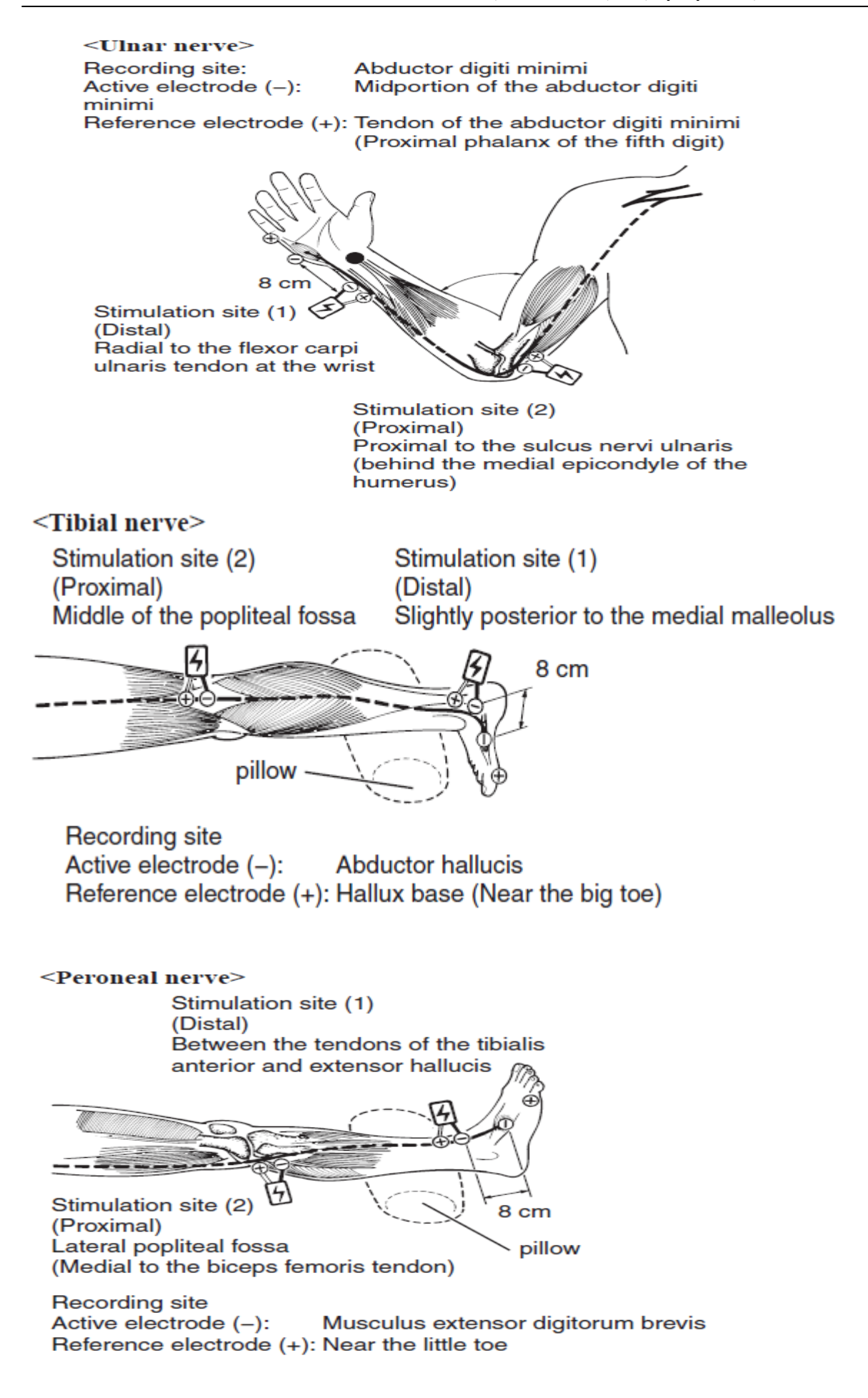

#### II. QUI TRÌNH ĐO

- 1. Chọn chương trình đo và thay đổi các điều kiện đo.
  - 1. Chọn tab **NCS** trên cửa sổ **Main.** Xuất hiện các chương trình đo của **NCS** ở các Tab phía dưới.
  - Chọn chương tình đo MCS trên cửa sổ Main. Xuất hiện cửa sổ của chương trình MCS gồm vùng sóng, bảng đo MCS (MCS Measurement Table), bảng đo NCS (NCS Measurement Table), Nhiệt độ, bảng dây thần kinh (Nerve Table)
  - 3. Nhấn phím **SETTINGS** trên máy điện cơ hoặc nhân vào biểu tượng **COND** trên thanh công cụ để mở cửa sổ **Set Conditions**. Thực hiện kiểm tra hoặc sửa đổi các tham số thích hợp với phép đo.

#### 2. Nhập tên dây thần kinh

Nhập tên và phía (phải hay trái) của dây thần kinh được đo vào cữa sổ Nerve Table.

1. Nhấp chuột vào phím nút chức năng **Nerve Input** để mở cửa sổ **Nerve Table**.

| Marking | Measurement<br>Table | Condition<br>Table | Processing | Superimpose | Examination<br>Information | Nerve<br>Input | Patient<br>Information |
|---------|----------------------|--------------------|------------|-------------|----------------------------|----------------|------------------------|
| F1      | F2                   | F3                 | F4         | F5          | F6                         | F7             | <b>F</b> 8             |

| Nerve List |
|------------|
|            |
| OK Cancel  |
|            |

- 2. Nhập dây thần kinh từ bàn phím hoặc từ danh sách có sẵn.
- 3. Chọn phía (phải hay trái) của dây thân kinh.
- 4. Nhấm **OK**.

### 3. Qui trình đo MCS

- 1. Nhấn phím **MONOTOR** trên máy điện cơ để theo dõi sóng thô ( raw waveform) từ các điện cực ghi. Kiểm tra sóng không bị nhiễu.
- 2. Kiểm tra cường độ dòng kích thích phải là **0 mA**.
- 3. Nhấn phím **STIM/SWEEP** trên máy điện cơ để hiển thị các sóng và tín hiệu kích thích.
- 4. Đặt điện cực kích thích vào vùng da kích thích 1 ( Distal).
- 5. Trong khi quan sát sóng, vặn núm chỉnh cường độ dòng kích thích để tăng từ từ dòng kích thích. Sóng đáp ứng hiển thị trên vùng sóng mỗi khi có kích thích.
- Từ từ tăng cường độ kích thích đến 20 25% cường độ mà đủ để gây kích thích ( Supramaximal Stimulation)
- 7. Nhấn phím **STOP** trên máy điện cơ để ngưng kích thích và hiển thị đáp ứng sóng sau cùng thu được trước khi nhấn phím STOP.
- 8. Lưu các sóng thu thập được vào bộ nhớ tạm.
- Khi Auto Store được đặt ON (mặc định : ON) ở tab Misc của cừa sổ Set Condition, các sóng được tính trung bình sẽ lưu vào bộ nhớ tạm khi qúa trình trung bình kết thúc.
- Khi Auto Store đặt OFF, phải nhấn biểu tượng STORE trên thanh công cụ để lưu sóng.
- 9. Nhấn phím RESET trên máy điện cơ để đặt lại cường độ kích thích là 0 mA
- 10. Chuyển điện cực kích thích tới điểm kích thích 2 ( Proximal).

11.Lập lại các bước từ 2 –8.

12.Tính toán tốc độ dẫn truyền thần kinh. Tham khảo chương tính toán MCS.

### 4. Các thao tác trên cửa sổ Stop

Trên cửa sổ Stop, có thể thực hiện các thao tác sau:

- Tính toán tốc độ dẫn truyền thần kinh.
- Đánh dấu bằng tay.
- Đánh dấu tự động.
- Hiển thị cửa sổ bảng đo ( Measurement Table).
- Đặt CCV (Compensated Conduction Velocity): tốc độ dẫn bù.
- Lưu dữ liệu vào đĩa.
- In kết qủa phép đo.
- 5. Xóa các sóng

#### Có thể xóa các sóng không cần thiết theo trình tự như sau:

- Chọn sóng muốn xoá ở cửa sổ Stop bằng phím ALL/INDV và phím SELECT↑↓ trên máy điện cơ hoặc chọn bằng chuột. Các sóng được chọn sẽ chuyển sang màu khác.
- 2. Nhấn phím **ERASE** trên máy điện cơ. Xuất hiện thông điệp xác định lại xóa hay không.

3. Nếu xác định đã chọn đúng sóng muốn xóa, nhấn phím **ERASE** một lần nữa. Sóng được chọn sẽ bị xoá.

#### 6. Lưu sóng

Nhấn phím **SAVE** trên máy điện cơ hoặc nhấp vào biểu tượng **Save** trên thanh công cụ để lưu sóng vào đĩa cứng.

### 7. In kết quả

Nhấn phím **PRINT**máy điện cơ hoặc nhấp vào các tượng **Report** (có 3 dạng report) trên thanh công cụ để in kết quả.

## CHƯƠNG 5

### TÍNH TOÁN PHÉP ĐO---NCS

# I. TỔNG QUÁT

Trong chương trình đo MCS. Có các thao tác tính toán như sau:

- Tính toán tốc độ dẫn truyền thần kinh (nerve conduction velocity)
- Đánh dấu bằng tay ( Manual marking)
- Dánh dấu tự động ( Automatic marking)
- Đặt CCV (Compensated Conduction Velocity)
- Lưu dữ liệu vào ổ đĩa

# II. TÍNH TOÁN TỐC ĐỘ DẪN TRUYỀN THẦN KINH (NCV)

## Có hai cách tính tốc độ dẫn truyền thần kinh:

- Tính toán bằng con trỏ.
- Tính toán bằng các dấu.

## 1. Tính toán bằng con trỏ

Khi các con trỏ độ rộng (latency cursors) được đặt và nhập khoảng cách giữa hai vùng kích thích, tốc độ dẫn truyền thần kinh (**NCV**) sẽ tự động được tính. Cửa sổ **Latency** hiển thị các giá trị **Latency 1**,**Latency 2**, **Interval** và **NCV Đặt một lần một dấu.** 

<u>Chú ý</u>: Tốc độ dẫn truyền thần kinh được tính toán bằng con trỏ không lưu được vào bộ nhớ. Chí có tính toán bằng các dấu mới lưu vào đước bộ nhớ.

1. Nhấn phím LAT/AMP/TRIG, con trỏ Latency cửa sổ Latency xuất hiện trên vùng sóng.

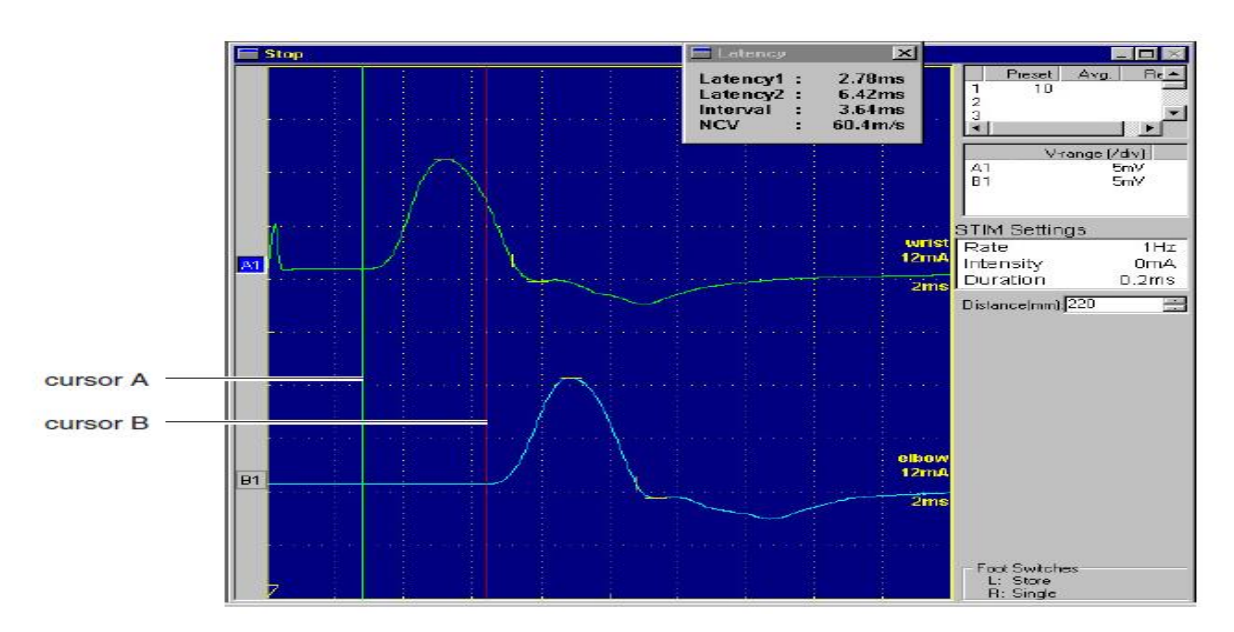

- 2. Nhấn phím **A/B** trên máy điện cơ để chọn con trỏ **A**.
- 3. Xoay núm CURSOR để đặt con trỏ A tại điển kích tốt nhất trên sóng thu được khi kích thích vùng 1 ( Distal).
- 4. Nhấn phím A/B trên máy điện cơ để chọn con trỏ B.
- 5. Xoay núm **CURSOR** để đặt con trỏ B tại điển kích tốt nhất trên sóng thu được khi kích thích vùng 2 ( **Proximal**).
- 6. Đo khoảng cách giữa hai vùng kích thích.
- 7. Nhập khoảng cách đo được vào hộp **Distance (mm)** bằng bàn phím.

|     | and the second second sec |              |        |   |
|-----|----------------------------------------------------------------------------------------------------|--------------|--------|---|
|     |                                                                                                    | V-range      | (/div) |   |
|     | A1                                                                                                    |              | 5mV    |   |
|     | B1                                                                                                    |              | 5mV    |   |
|     |                                                                                                    |              |        |   |
|     | L                                                                                                    |              |        | _ |
| 1   | STIM                                                                                                    | Settings     |        |   |
| ist | Rate                                                                                                    |              | 1Hz    |   |
| nA  | Inten                                                                                                    | sity         | OmA    |   |
| mis | Dura                                                                                                    | tion         | 0.2ms  |   |
| ć   | Distan                                                                                                    | e(mm):220    | -      |   |
|     | Distant                                                                                                    | setuni).leso |        |   |
|     |                                                                                                    |              |        |   |
|     |                                                                                                    |              |        |   |

8. Tốc độ dẫn truyền thần kinh xuất hiện ở dòng NCV (Nerver Conduction Velocity) trên cửa sổ Latency

| E Latency                               | ×                                         |
|-----------------------------------------|-------------------------------------------|
| Latency1<br>Latency2<br>Interval<br>NCV | <br>2.78ms<br>6.42ms<br>3.64ms<br>60.4m/s |

## 2. Tính toán bằng các dấu ( Marks)

Khi các dấu được đặt lên trên các sóng vá nhập khoảng cách giữa hai vùng kích thích, tốc độ dẫn truyền thần kinh sẽ tự động tính toán.

- Nếu chức năng đánh dấu tự động không đặt ON, đặt các nhãn dấu " Lat. 1" bằng tay lêm trên sóng.
- 2. Nhấp nút chức năng Measure Table để hiển thị cửa sổ MCS Measure Table.

| Marking | Measurement<br>Table | Condition<br>Table | Second<br>Sens. | Examination<br>Information | Nerve<br>Input | Patient<br>Information | Superimpose |
|---------|----------------------|--------------------|-----------------|----------------------------|----------------|------------------------|-------------|
| F1      | F2                   | F3                 | F4              | F5                         | F6             | F7                     | F8          |
|         | 45                   | 5                  |                 |                            |                |                        |             |

3. Đo khoảng cách giữa hai vùng kích thích.

- 4. Nhập khoảng cách vào cột Dist. (mm).
- 5. Tốc độ dẫn truyền thần kinhsẽ xuất hiện ở cột NCV (m/s)

|                      |     |           |                   |          |          |            |            | /             |          |
|----------------------|-----|-----------|-------------------|----------|----------|------------|------------|---------------|----------|
|                      |     | ICS Me    | asurement T       | able     |          |            | /          |               |          |
|                      | Pt  | reset .   | Avg. Rej.         | <u> </u> | V-range  | ( Stim.1   | I Stin 2   | STIM Settings |          |
|                      | 1   | 10        |                   | A1<br>B1 | 2r<br>2r | nV 16.2mA  | 2          |               |          |
|                      | 3   |           |                   |          | 21       | 11V 7.200P | . /        |               |          |
|                      | 4   |           |                   | -        |          |            | _/         | J             |          |
|                      | No. | Site      |                   |          | Lat.(ms) | Dur.(ms)   | Ar/1p.     | Area          | Stirn.1  |
|                      | 1   | Wrist     | :                 |          | 2.58     | 5.10       | / 5.552 mV | 11.67 mVms    | 16.2mA   |
|                      | 2   | Elboy     | ~                 |          | 5.98     | 5.22       | 6.538mV    | 13.76mVms     | 7.2mA    |
|                      |     |           |                   |          |          |            |            |               |          |
|                      |     |           |                   |          |          |            |            |               |          |
|                      |     |           |                   |          |          |            |            |               |          |
|                      |     |           |                   |          |          |            |            |               |          |
|                      | Seg | ment      | Dist.(mm)         | Interv:  | al NCV   | /(m/s) CC  | V(m/s) NR  | (+/-2SD) Inte | rval     |
|                      | -1  |           | 70                | 2.58m    | 6        |            |            |               |          |
|                      | 1.2 |           | 220               | : .40m   | s 64.7   | ·          |            |               |          |
|                      |     | $\square$ |                   | /        |          |            |            |               |          |
| Distance between the | F   |           |                   | /        |          |            |            |               |          |
| stimulation sites    |     |           | $\sim$            |          |          |            |            |               |          |
|                      |     |           |                   |          |          |            |            |               |          |
|                      |     |           |                   |          |          | Tempera    | ature 1 —  | Normative D   | ata file |
|                      | ÷   | 5         | $\wedge$          |          |          | 1 2        | 27.0       | MCV-media     | n.csv 🖃  |
|                      |     | 1         | $X \rightarrow X$ |          |          |            | -1.00.     |               |          |
|                      |     | 1         |                   | <u></u>  | <u></u>  | Accep      | nt 🛛       |               |          |
|                      | ·   |           | $\sim$            | 1        |          |            |            |               |          |
|                      |     |           |                   |          |          |            |            | Foot Switches |          |
|                      |     |           |                   |          |          |            |            | R: Single     |          |

#### Nerve conduction velocity

## III. ÐÁNH DẤU ( MARKING)

Các dấu có thể được đánh bằng tay hoặc tự động.

#### 1. Tự động đánh dấu trong lúc thu thập sóng.

Khi đặt hộp **Auto Mark** được check ON ở **tab Labeling** của cửa sổ **Set Conditions**, các dấu sẽ được đặt tự dộng lên sóng trong lúc thu thập.

### 2. Đánh dấu sau khi thu thập sóng.

Có hai cách đánh dấu lên sóng sau khi thu thập:

- Đặt một lần một dấu.
- Đặt tự động các dấu theo cài đặt ở cửa sổ Set Conditions , Tab Labeling.
- Đặt một lần một dấu.
- 1. Nhấp chuột vào nút chức năng **Marking** ở cửa sổ **Stop**.

| Marking | Measurement<br>Table | Condition<br>Table | Processing | Superimpose | Examination<br>Information | Nerve<br>Input | Patient<br>Information |
|---------|----------------------|--------------------|------------|-------------|----------------------------|----------------|------------------------|
| F1      | F2                   | F3                 | F4         | F5          | F6                         | F7             | F8                     |
| -72     |                      |                    |            |             |                            |                |                        |

Xuất hiện cửa sổ **Latency** và **Mark Label**, một con trỏ dọc xuất hiện ở vùng sóng.

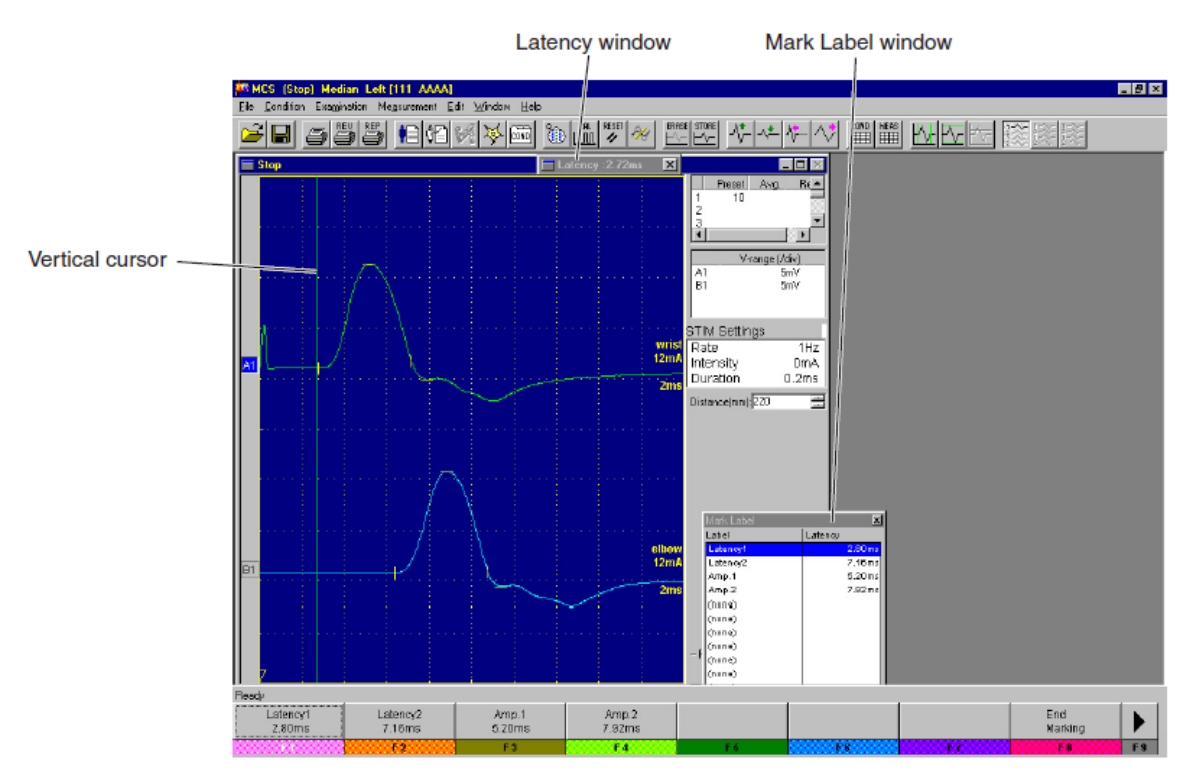

Đặt dấu lên sóng theo 1 trong 2 cách sau:

#### Đặt dấu bằng chuột

(1) .Trên cửa sổ **Mark Label**, nhấp chọn 1 dấu để đặt. Dấu được chọn sẽ đổi màu.

(2) .Trên sóng, nhấp vào một điểm trên sóng mong muốn để đặt dấu. Dấu sẽ xuất hiện trên sóng tại điểm nhấp. Trên cửa sổ **Mark Label**, dấu kế tiếp sẽ bị tô sáng. Có thể đặt 12 dấu trên một sóng.

#### Đặt dấu bằng các nút chức năng

(1).Chọn sóng cần đánh dấu bắng phím **SELECT 1** trên máy điện cơ

(2).Vặn con trỏ **CURSOR** để di chuyển trục dọc đến điểm cần đánh dấu trên sóng.

(3). Nhấp nút chức năng nhãn đánh dấu. Dấu sẽ đặt tại điểm chọn. Độ rộng ( **latency ms** ) sẽ hiển thị tại điểm được đánh dấu.

| Ready              |                      |                 |                 |     |     |     |                |     |
|--------------------|----------------------|-----------------|-----------------|-----|-----|-----|----------------|-----|
| Latency1<br>2.80ms | Laten ty2<br>7.1 5ms | Amp.1<br>5.20ms | Amp.2<br>7.92ms |     |     |     | End<br>Marking |     |
| E1.                | 5.2                  | E 3             | F.4             | F 5 | F 8 | F 7 | F B            | E 9 |

Có thể chọn các nhãn đánh dấu với các nút chức năng Select Prev. Mark, Select Next Mark, Add Mark.

| Add Mark | Select<br>Prev. Mark | Select<br>Next Mark | Auto<br>Marking | Wave<br>Annotation | Delete<br>Mark |    | End<br>Marking |
|----------|----------------------|---------------------|-----------------|--------------------|----------------|----|----------------|
| F1       | F2                   | F3                  | F4              | F5                 | F6             | F7 | F8             |

| Add Mark | Select<br>Prev. Mark | Select<br>Next Mark | Auto<br>Marking | Wave<br>Annotation | Delete<br>Mark |    | End<br>Marking |
|----------|----------------------|---------------------|-----------------|--------------------|----------------|----|----------------|
| F1       | F2                   | F3                  | F4              | F5                 | F6             | F7 | F8             |
| 45       | 5                    |                     |                 |                    |                |    |                |

3. Sau khi đánh dấu xong, nhấp chọn nút chức năng End Marking.

| Add Mark | Select<br>Prev. Mark | Select<br>Next Mark | Auto<br>Marking | Wave<br>Annotation | Delete<br>Mark |    | End<br>Marking |   |
|----------|----------------------|---------------------|-----------------|--------------------|----------------|----|----------------|---|
| F1       | F2                   | F3                  | F4              | F5                 | F6             | F7 | F8             | > |
|          |                      |                     |                 |                    |                |    | 4              | 5 |

#### Đặt tự động các dấu theo cài đặt ở Tab Labeling.

Với trình tự sau, các dấu sẽ được đặt theo cách cài đặt ở tab **Labeling** của cửa sổ **Set Conditions** sau khi thu thập sóng.

- 1. Chọn sóng cần đánh dấu bằng phím **SELECT** ↑↓ trên máy điện cơ.
- 2. Trên cửa sổ Stop, nhấp chọn nút chức năng Marking,

| Marking | Measurement<br>Table | Condition<br>Table | Processing | Superimpose | Examination<br>Information | Nerve<br>Input | Patient<br>Information |
|---------|----------------------|--------------------|------------|-------------|----------------------------|----------------|------------------------|
| F1      | F2                   | F3                 | F4         | F5          | F6                         | F7             | F8                     |
|         | <u>\</u>             |                    |            |             |                            |                |                        |

- 3. Nhấp nút chức năng 🕨
- 4. Nhấp vào nút chức nắng Auto Marking.

| Add Mark | Select<br>Prev. Mark | Select<br>Next Mark | Auto<br>Marking | Wave<br>Annotation | Delete<br>Mark |    | End<br>Marking |
|----------|----------------------|---------------------|-----------------|--------------------|----------------|----|----------------|
| F1       | F2                   | F3                  | F4              | F5                 | F6             | F7 | F8             |
|          |                      |                     | 7               | 5                  |                |    |                |

5. Nhấp vào nút chức năng **End Marking**.

| Add Mark | Select<br>Prev. Mark | Select Auto<br>Next Mark Marking |    | Wave<br>Annotation | Delete<br>Mark | Delete<br>Mark |    |
|----------|----------------------|----------------------------------|----|--------------------|----------------|----------------|----|
| F1       | F1 F2 F3             |                                  | F4 | F5                 | F6             | F7             | F8 |
|          |                      |                                  |    |                    |                |                | 45 |

### IV. CỬA SỔ BẢNG TÍNH TOÁN ( MEASUREMENT TABLE)

Có hai loại cửa sổ **Measuerment Table**, loại I và loại II (**Type I** và **Type II**). Ta chọn hiển thị loại I hoặc loại II ở **tab Labeling** của cửa sổ **Set Conditions**.

- Type I : hiển thị cửa sổ MCS Measurement Table và cửa sổ NCS Measurement Table
- Type II : cửa sổ MCS Maesurement Table và cửa sổ NCS Measurement Table được kết hợp với nhau thành một cửa sổ. Có ô hiển thị sóng.

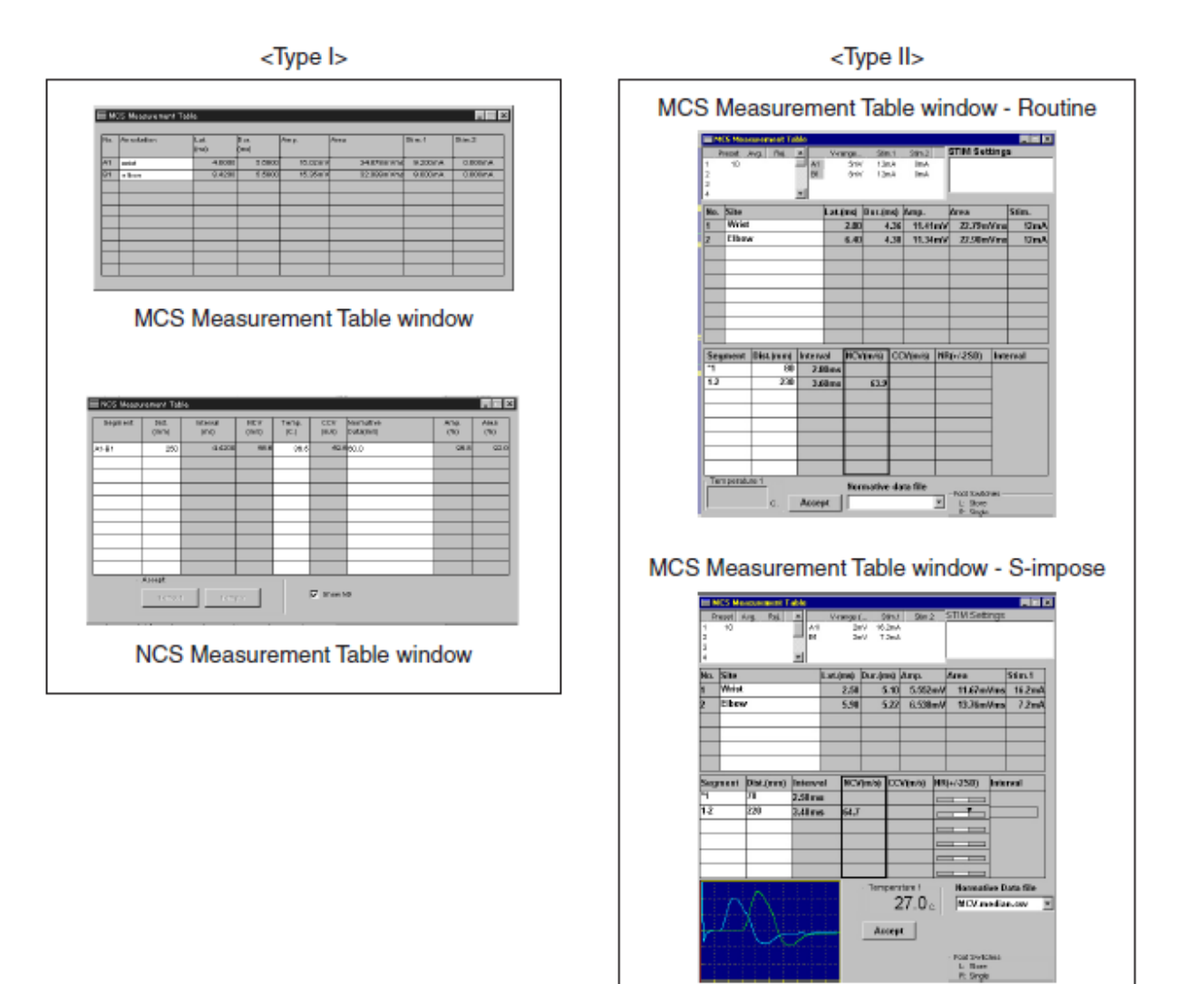

### Mở cửa sổ Measurement Table

Ở cửa sổ Stop, nhấp chuột vào nút công cụ MEAS hoặc nhấp chuột va nút chức

#### năng Measurement Table

| Marking | Measurement<br>Table | Condition<br>Table | Second<br>Sens. | Examination<br>Information | Nerve<br>Input | Patient<br>Information | Superimpose |
|---------|----------------------|--------------------|-----------------|----------------------------|----------------|------------------------|-------------|
| F1      | F2                   | F3                 | F4              | F5                         | F6             | F7                     | F8          |
|         |                      | 5                  |                 |                            |                |                        |             |

### Đóng cửa sổ Measurement Table

Nhấp chuốt vào biểu tượng X đóng cửa sổ.

Hoặc nhấp chuột vào nút công cụ **MEAS** hoặc nút chức năng **Measurement Table** một lần nữa để đóng cửa sổ.

## V. CỦA SỔ MEASUREMENT TABLE LOẠI I

Khi Type I được chọn ở Tab Labeling của cửa sổ Set Conditions, cửa sổ Measurement Table loại I xuất hiện.

Khi các sóng được đánh dấu, quá trính tính toán các sóng sẽ tự động và kết quả hiển thị ở cửa sổ **Measurement Table**.

### 1. Cửa sổ MCS Measurement Table

| ∎ MK | CS Measurement | Table        |              |         |            |         |         |
|------|----------------|--------------|--------------|---------|------------|---------|---------|
| No.  | Annotation     | Lat.<br>(ms) | Dur.<br>(ms) | Amp.    | Area       | Stim.1  | Stim.2  |
| A1   | wrist          | 4.0000       | 5.6800       | 16.02mV | 34.878mVms | 9.200mA | 0.000mA |
| B1   | elbow          | 8.4200       | 5.5800       | 15.35mV | 32.089mVms | 9.000mA | 0.000mA |
|      |                |              |              |         |            |         |         |
|      |                | _            |              |         |            |         |         |
|      |                | _            |              |         |            |         |         |
|      |                |              |              |         |            |         |         |
|      |                |              |              |         |            |         |         |
|      |                |              |              |         |            |         |         |
|      |                |              |              |         |            |         |         |

| No.          | : Số sóng                                                                    |
|--------------|------------------------------------------------------------------------------|
| Annotation   | : Chú thích cho các sóng.                                                    |
| Lat.         | : Độ rộng sóng từ điển kích (trigger point) đến điểm đặt dấu.                |
| Dur.         | : Khoảng thời gian giữa hai dấu <b>Lat. 1</b> và <b>Lat. 2</b>               |
| Amp.         | : Biên độ giữa hai dấu <b>Amp.1</b> và <b>Amp. 2</b>                         |
| Area         | : Vùng giữa hai dấu <b>Lat.1</b> và <b>Lat.2</b> được tính toán theo cài đặt |
|              | Area Mode ở tab Labeling.                                                    |
| Stim 1, Stim | <b>2</b> : Cường độ kích thích cuối cùng cho mỗi kênh kích thích.            |
|              | 43                                                                           |

### Chú thích sóng ( Annotation )

Hiển thị hoặc không hiển thị chú thích (Annotation) có thể đặt được ở cử sổ Set Condition ở Tab Labeling.

Chú thích sóng thực hiện như sau:

- 1. Nhấp chọn sóng (chọn số No. ) mà muốn chú thích.
- 2. Nhập chú thích từ bàn phím hoặc từ danh danh có sẵn.

| 🗐 мс | MCS Measurement Table |  |  |  |  |  |  |
|------|-----------------------|--|--|--|--|--|--|
|      |                       |  |  |  |  |  |  |
| No.  | Annotation            |  |  |  |  |  |  |
|      |                       |  |  |  |  |  |  |
| A1   | wrist                 |  |  |  |  |  |  |
| B1   | elbow                 |  |  |  |  |  |  |
|      |                       |  |  |  |  |  |  |
|      |                       |  |  |  |  |  |  |
|      |                       |  |  |  |  |  |  |
|      |                       |  |  |  |  |  |  |
|      |                       |  |  |  |  |  |  |

Cũng có thể chú thích sóng ở cửa sổ Wave Annotation.

## 2. Cửa sổ NCS Measurement Table

| 🔲 NCS Measu | irement Tab      | le               |              |               |              |                        |             | _ 🗆 X       |
|-------------|------------------|------------------|--------------|---------------|--------------|------------------------|-------------|-------------|
| Segment     | Dist.<br>(mm)    | Interval<br>(ms) | NCV<br>(m/s) | Temp.<br>(C.) | CCV<br>(m/s) | Normative<br>Data(m/s) | Amp.<br>(%) | Area<br>(%) |
| A1-B1       | 250              | 4.4200           | 56.6         | 36.5          | 59.6         | 60.0                   | 95.8        | 92.0        |
|             |                  |                  |              |               |              |                        |             |             |
|             |                  |                  |              |               |              |                        |             |             |
|             |                  |                  |              |               |              |                        |             |             |
|             |                  |                  |              |               |              |                        |             |             |
|             | Accept<br>Temp.' | I Tem;           | 9.2          |               | Show N       | D                      |             |             |

| Segment  | :Cặp sóng đo, nhập theo định dạng " A1-B1″                       |
|----------|------------------------------------------------------------------|
|          | Khi có dấu″*″ ở trước thì không đo được <b>NCV</b> .             |
| Dist.    | :Khoảng cách giữa hai sóng trong cột Segment (mm).               |
| Interval | : Khoảng thời gian giữa hai dấu Lat. 1 tương ứng trên hai sóng.  |
| NCV      | :Tốc độ dẫn truyền dây thần kin vận động chưa có bù nhiệt độ da. |
| Temp.    | : Nhiệt độ da                                                    |

CCV : Tốc độ dẫn truyền dây thần kin vận động có bù nhiệt độ da

Normative Data :Giá trị chuẩn cho tốc độ dẫn truyền dây thần kin vận động

Amp.(%) : Tỉ số biên độ giữa hai sóng trong cột Segment.

Area (%) : Tỉ số vùng giữa hai sóng trong cột Segment

### Nhập sóng trong cột Segment.

- 1. Trong cửa sổ NSC Measurement Table, nhập chuột vảo cột Segment.
- 2. Nhập số sóng vào cột Segment theo định dạng "A1-B1"
  - Khi đặt dấu "\*" trược số sóng thì không tính được NCV, cột NVC trống.

| 🔚 NCS Measu | rement Tab    |
|-------------|---------------|
| Segment     | Dist.<br>(mm) |
| A1-B1       | 250           |
|             |               |
|             |               |
|             |               |
| V           | /             |
|             | /             |
|             |               |
|             |               |

### Nhập giá trị chuẩn (Normative Data)

- 1. Để hiển thị cột Normative Data, hấp chọn ô Show ID trong cửa sổ NCS Measuremant Table.
- 2. Nhấp chọn hàng muốn nhập giá trị chuẩn.
- 3. Nhập giá trị chuẩn từ bàn phím.

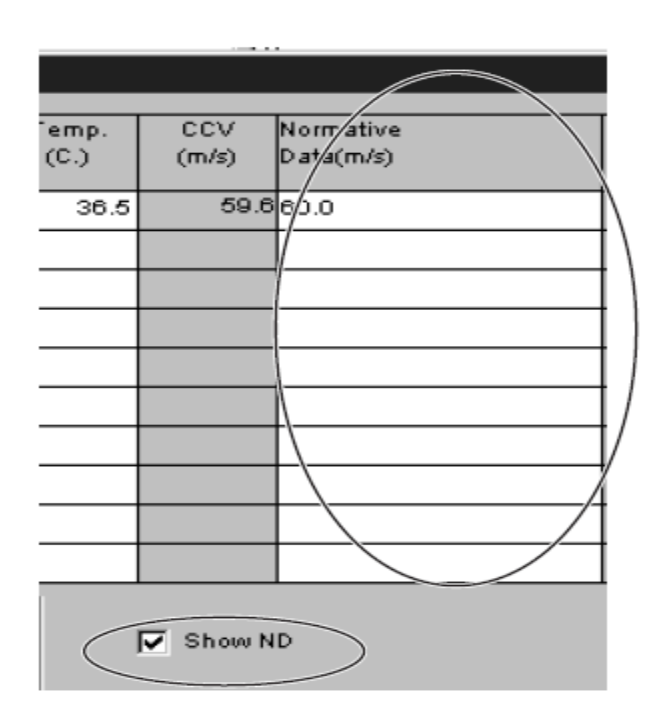

### Nhập nhiệt độ da

Để tính toán CCV, cần phải nhập nhiệt độ da.

1. Chọn CCV Calculate ỡ tab NCS của cửa sổ Set Conditions.

Trong cửa sổ NCS Measurement Table, nhấp chọn cột Temp..

- 2. Nhập nhiệt đo da đo được, nhấn **Enter**.
- 3. Giá trị CCV sẽ hiển thị ở cột CCV.

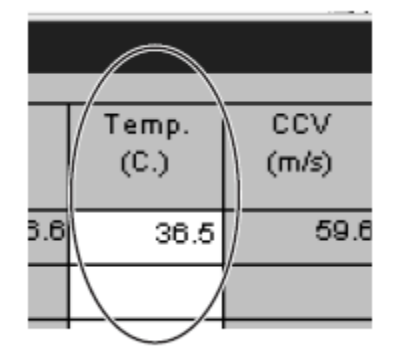

## VI. CỬA SỔ MEASUREMENT TABLE LOẠI II

Khi **Type II** được chọn ở **Tab Labeling** của cửa sổ **Set Conditions**, cửa sổ **MCS Measurement Table** loại II hiển thị.

Khi các sóng được đánh dấu, các sóng được tính toán tự động và kết quả hiển thị trên cửa sổ Measurement Table.

### 1. Cửa sổ MCS Measurement Table

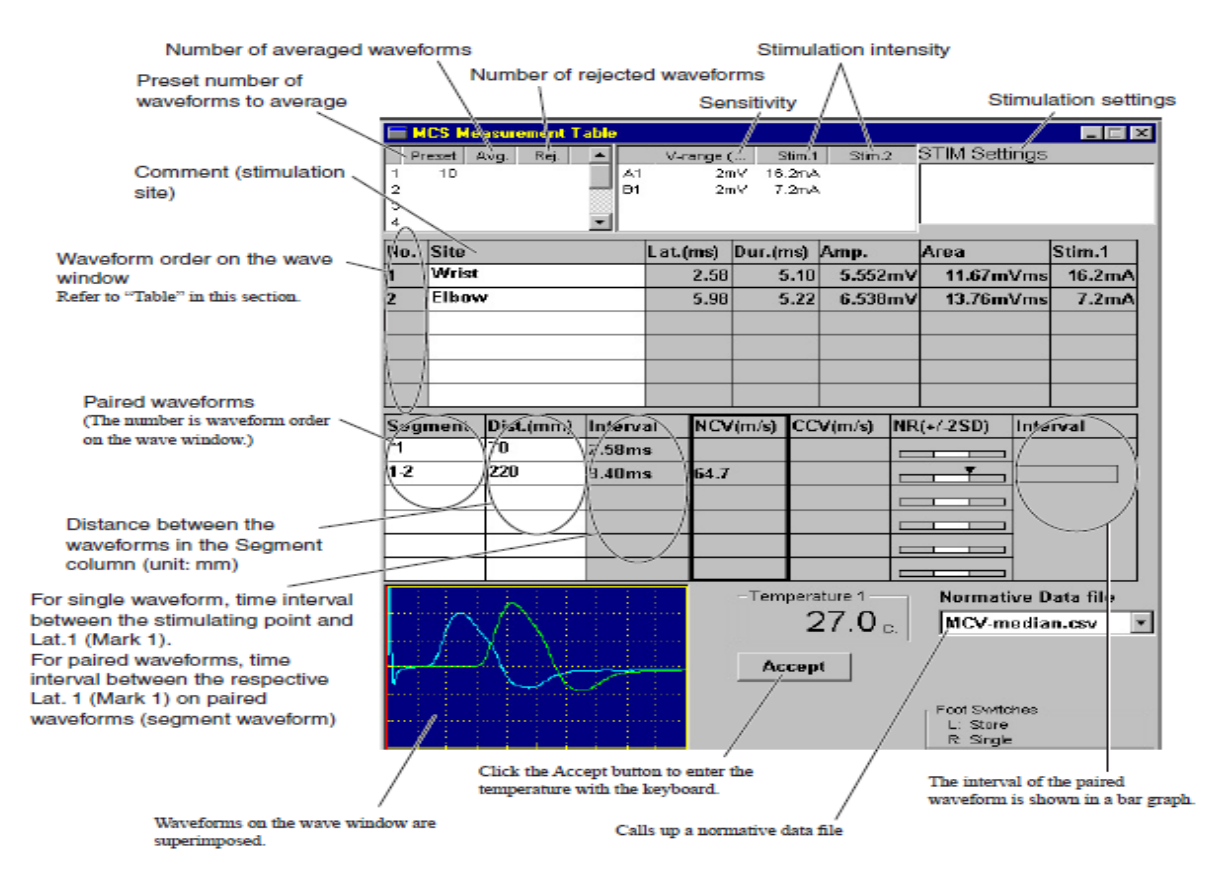

- Lat. : Độ rộng sóng từ điển kích thích đến dấu Lat. 1
  - **Dur.** :Khoảng thời gian giữa **Lat. 1** và **Lat. 2**
- Amp. : Biên độ giữa hai dấu Amp.1 và Amp. 2
  - Area:Vùng giữa hai dấu Lat.1 và Lat.2 được tính toán theo cài đặt AreaMode ở tab Labeling.
  - Stim 1 :Cường độ kích thích cuối cùng chomỗi kênh kích thích.
  - NCV : Tốc độ dẫn truyền dây thần kinh vận động
  - **CCV** : Tốc độ dẫn truyền dây thần kinh vận động có bù nhiệt độ da

NR(+/-2SD) : Giới hạn giá trị chuẩn

#### Nhập vùng kích thích.

Nhập vào cột muốn nhập vùng kích thích. Nhập tên vùng kích thích bằng bàn phím.

### Bång

Khi thứ tự cac sóng trên cửa sổ bị thay đổi, thứ tự các kết qủa tính toán trong bảng cũng tự động thay đổi tương ứng.

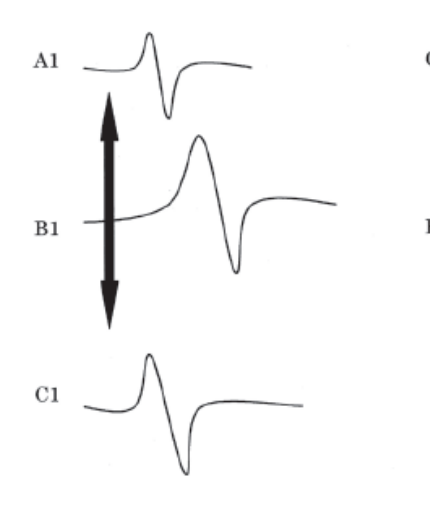

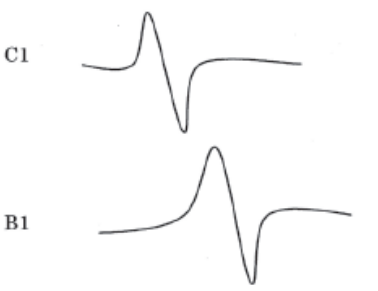

Waveform A1 is deleted.

| No. | Site  | <b>Calculation Value</b> |
|-----|-------|--------------------------|
| 1   | WRIST | A1 calculation result    |
| 2   | ELBOW | B1 calculation result    |
| 3   |       | C1 calculation result    |

| No. | Site  | <b>Calculation Value</b> |
|-----|-------|--------------------------|
| 1   | WRIST | C1 calculation result    |
| 2   | ELBOW | B1 calculation result    |

### Hiển thị giới hạn chuẩn

Khi một file **CSV** được chọn ở hộp **Mormative Data** file, dữ liệu sau được hiển thị ở cột **Mormative Range** (+/- 2SD)

Giới hạn chuẩn (giá trị chuẩn +/- 2)
 ✓ Dấu mần trong giới hạn chuẩn
 ∇ Dấu mần ngoài giới hạn chuẩn

Để hiển thị giá trị tính toán và giá trị chuẩn, đặt chuột tại các dấu igvee hoặc abla

| V(m/s) | NR(+/-2SD) | Interval |
|--------|------------|----------|
|        |            |          |
|        |            |          |
|        |            |          |
|        |            |          |
|        |            |          |
|        |            |          |

### Tạo File CSV

Có thể dùng Microsoft Excel tạo file dữ liệu chuẩn.

- 1. Khởi động Excel. Tạo file mới.
  - 2. Nhập dữ liệu theo định dạng sau:
    - Nhập tiêu đề và chú thích ở hàng thứ nhất và hàng thứ 2.
    - Nhập dữ liệu chuẩn ở hàng thứ 3 với dạng số là XXX.XX

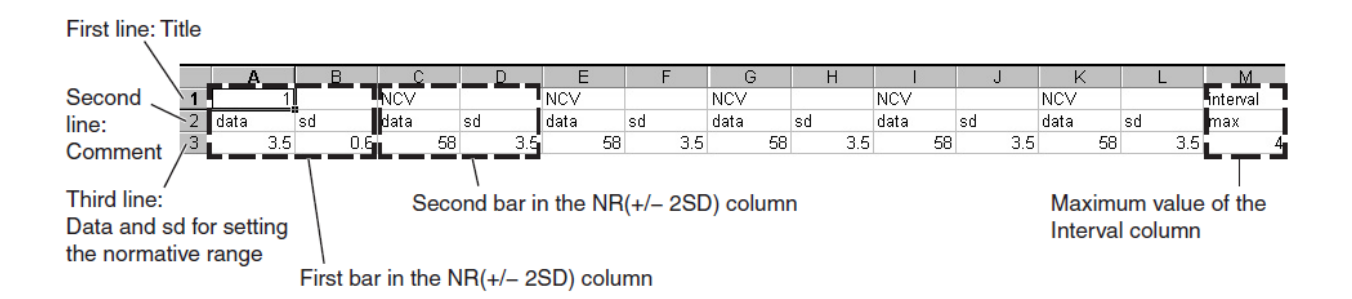

3. Lưu file theo đường dẫn : **C:/ Program file/Npk** Đặt tên file tùy ý.Chú ý chọn loại file lưu ( Save as type) là **SCV**.

## VI. LƯU DỮ LIỆU VÀO ĐĨA

Lưu dữ liệu phép đo vào đĩa cứng hoặc đĩa mền.

- 1. Nhấn nút công cụ Save hoặc nhấn phím SAVE trên máy điện cơ.
- 2. Xuất hiện hộp thoại Save, nhấn nút Save trên hộp thoại để lưu file.

## VII. CỬA SỔ BẢNG ĐIỀU KIỆN ( CONDITION TABLE)

Cửa sổ **Condition Table** hiển thị danh sách các tham số điều kiện đo cho phép đo.

Mở cửa sổ **Condition Table**, nhấp chuột vào nút chức năng **Condition Table** ở cửa sổ **Stop**.

| Marking | Measurement<br>Table | Condition<br>Table |   | Processing | Superimpose | Examination<br>Information | Patient<br>Information | Gather<br>Wave |
|---------|----------------------|--------------------|---|------------|-------------|----------------------------|------------------------|----------------|
| F1      | F2                   | F3                 | 7 | <b>F</b> 4 | F5          | F6                         | F7                     | F8             |
|         |                      | ŀ                  | 1 | 2          |             |                            |                        |                |

Kiểm tra các điều kiện đo cho mỗi dạng sóng.

### VIII. CHÚ THÍCH SÓNG (ANNOTATION)

1. Nhấp chuột vào nút chức năng Marking ở cửa sổ Stop.

| Marking | Measurement<br>Table | Condition<br>Table | Processing | Superimpose | Examination<br>Information | Patient<br>Information | Gather<br>Wave |
|---------|----------------------|--------------------|------------|-------------|----------------------------|------------------------|----------------|
| F1      | F2                   | F3                 | F4         | F5          | F6                         | F7                     | F8             |
|         | 7                    |                    |            |             |                            |                        |                |

2. Nhấp nút dể hiển thị các nút chức năng phía bên phải.

3. Nhấp nút chức năng Wave Annotation để mở cửa sổ Wave Annotation.

| Add Mark | Select<br>Prev. Mark | Select<br>Next Mark | Auto<br>Marking | Wave<br>Annotation | Delete<br>Mark |    | End<br>Marking |
|----------|----------------------|---------------------|-----------------|--------------------|----------------|----|----------------|
| F1       | F2                   | F3                  | F4              | F5                 | F6             | F7 | F8             |
|          |                      |                     |                 | 4                  | 5              |    |                |

- 4. Thực hiện nhập chú thích các sóng.
- 5. Nhấn nút Close đóng cửa sổ Wave Annotation.